# **Procedure for Packing Weather Files for DOE-2.1e**

Kee Han Kim Juan-Carlos Baltazar-Cervantes, Ph.D.

September 2010

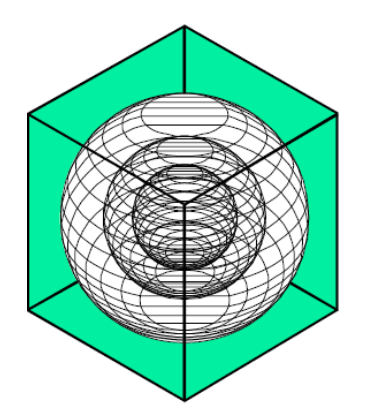

# ENERGY SYSTEMS LABORATORY

Texas Engineering Experiment Station Texas A&M University System

#### Disclaimer

This report is provided by the Texas Engineering Experiment Station (TEES). The information provided in this report is intended to be the best available information at the time of publication. TEES makes no claim or warranty, express or implied that the report or data herein is necessarily error-free. Reference herein to any specific commercial product, process, or service by trade name, trademark, manufacturer, or otherwise, does not constitute or imply its endorsement, recommendation, or favoring by the Energy Systems Laboratory or any of its employees. The views and opinions of authors expressed herein do not necessarily state or reflect those of the Texas Engineering Experiment Station or the Energy Systems Laboratory.

### TABLE OF CONTENTS

| CHAPTER 1                                                  |
|------------------------------------------------------------|
| 1. OVERVIEW                                                |
| CHAPTER 2                                                  |
| 1. OVERVIEW                                                |
| 2. PROCESS OF PACKING WEATHER DATA FOR DOE-2.1e SIMULATION |
| 2.1. ORIGINAL DATA                                         |
| 2.2. GAPS                                                  |
| 2.3. MASKS                                                 |
| 2.4. FILLING IN THE MISSING DATA                           |
| 2.5. HOURLY AND DAILY DATA FILE                            |
| 2.6. PDF PLOTS                                             |
| 2.7. PRETRY FILE                                           |
| 2.8. TRY_TPE FILE                                          |
| 2.9. TRY_INP FILE                                          |
| 2.10. TRY_OUT & TRY_BIN FILE                               |
| REFERENCES                                                 |

### LIST OF TABLES

| Table 1. Overall procedure for packing weather data for DOE-2.1e simulation | 5  |
|-----------------------------------------------------------------------------|----|
| Table 2. List of 17 Texas weather stations and their WBAN                   | 6  |
| Table 3. Abilene 2008 weather data from NCDC in Excel                       | 16 |
| Table 4. An example of gaps file                                            | 20 |

### LIST OF FIGURES

| Figure 1. Location of 17 Texas weather stations                                                                              | 6  |
|----------------------------------------------------------------------------------------------------|----|
| Figure 2. Brief procedure of packing weather data for DOE-2.1e simulation                                                    | 7  |
| Figure 3. Process of downloading weather data from NCDC and TCEQ website                                                     | 14 |
| Figure 4. 2008 weather data for Abilene 2008 from NCDC                                                                       | 15 |
| Figure 5. 17 Texas weather stations data in "1_Original data" folder in M drive                                              | 15 |
| Figure 6. Eight tabs in template Excel file                                                                                  | 17 |
| Figure 7. Excel file which extracted the necessary weather elements                                                          | 17 |
| Figure 8. Unit conversion tab                                                                                                |    |
| Figure 9. An example of NDSR processing file                                                                                 | 19 |
| Figure 10. The result of "gap.xls" program in case of calculating gaps for Tdb                                               | 20 |
| Figure 11. An example of Masks file                                                                                          | 21 |
| Figure 12. Hourly data which copied and pasted in new Excel                                                                  | 21 |
| Figure 13. An example of masks file with IF command in Excel                                                                 | 22 |
| Figure 14. General flowchart for filling in weather data                                                                     | 24 |
| Figure 15. Alternative weather stations                                                                                      | 25 |
| Figure 16. Alternative solar radiation stations for 2008                                                                     | 26 |
| Figure 17. An example of the Excel for calculating solar radiation from sky cover data                                       | 26 |
| Figure 18. An example file for calculating missing data (gaps<=6 hrs, Equation (1))                                          | 27 |
| Figure 19. An example file for calculating missing data (6 <gaps<48 (2))<="" equation="" hrs,="" td=""><td>27</td></gaps<48> | 27 |
| Figure 20. An example of hourly CSV file                                                                                     | 28 |
| Figure 21. An example of "data" tab of hourly time series file                                                               | 29 |
| Figure 22. An example of "time series" tab                                                                                   |    |
| Figure 23. An example of "Par" program (left: "Data" tab, right: "Main" tab)                                                 | 31 |
| Figure 24. An example of daily CSV file                                                                                      |    |

| Figure 25. An example of "data" tab of daily time series file        | 32 |
|----------------------------------------------------------------------|----|
| Figure 26. An example of time series tab                             |    |
| Figure 27. An example of hourly PDF file                             | 34 |
| Figure 28. An example of daily PDF file                              | 34 |
| Figure 29. An example of PreTRY file                                 | 35 |
| Figure 30. An example of TRY_TPE file                                |    |
| Figure 31. Explanation of contents for INP file (Buhl, 1999)         |    |
| Figure 32. An example of TRY_INP file (Buhl, 1999)                   |    |
| Figure 33. Process of packing weather file using DOE-2.1e simulation |    |

## **CHAPTER 1**

#### 1. OVERVIEW

Energy Systems laboratory (ESL) prepares 17 of Texas stations' weather files for DOE-2.1e simulation every year. This report describes the procedure how to get and pack the weather data for DOE-2.1e simulation. Overall procedure is shown in Table 1.

| Proce | edure | Content                           | Methods                                                                                                    |     |                                |                                                                                                    |
|-------|-------|-----------------------------------|----------------------------------------------------------------------------------------------------|-----|--------------------------------|----------------------------------------------------------------------------------------------------|
| 1     |       | Original files                    | <ol> <li>Copy data from "cloud cover" tab in "main hourly<br/>data" Excel files</li> <li>Files Names: "XXX2008"</li> </ol>                                                                                                    |     |                                |                                                                                                    |
|       |       | Filling-in gaps                   |                                                                                                    |     |                                |                                                                                                    |
|       | 2.1   | Gaps & Mask                       | 1) Calculation: Use "Gap calculation" program<br>2) Mask: Make from horly data<br>3) Files Names: GAPS_XXX_2XXxIs &<br>MASK_XXX_2XXX_1s                                                                                                    |     |                                |                                                                                                    |
| 2     |       | 2.2.1                             | Temperature:<br>(1) Tdb, Twb, Tdp:<br>1) gaps<6: Linear interpolation<br>2) gaps>6: Psychrometric relationship<br>(in case of one data missing)<br>or<br>Nearby weather station<br>(2) Wind speed, wind direction, percipitation,<br>station pressure:<br>1) Station pressure: last value previous to the gap<br>2) No fill-in for wind speed, wind direction,<br>precipitation |     | 2.2.2                          | Solar radiation:<br>(1) gaps<=6: Linear interpolation<br>(2) 6-gaps<=48: taking the trend between the<br>adjacent days of the gap<br>(3) gaps>=48: Nearby station                                                                                                    |
| 3     | 3.1   | Excel files with plots (hourly)   | 1) 9 items<br>1-1) 8760 data (delete Feb.29 for leap year)<br>1-2) Check files name (Station no.). Make notes if<br>station no. are different with existing files<br>2) Check plots<br>2-1) No (-99) values on plots<br>2-2) Check that Tdb > Twb> Tdp (use "if<br>command")<br>3) Files Names: HourlyTS_XXX_XXXX_2XXXxIs                                                       | 3.2 | Excel files with plots (daily) | 1) Convertion: Use "Par" program 2) 9 items 2-1) 365 data 2-2) Check files name (Station no.). Make notes if station no. are different with existing files 3) Check plots 3-1) No default values on plots 3-2) Check that Tdb > Twb> Tdp (use "if command") 4) Files Names: DailyTS_XXX_XXXX_2XXX |
| 4     | 4.1   | CSV files (hourly)                | 1) XLS files convert to CSV files (for DOS)                                                                                                    | 4.2 | CSV files (daily)              | 1) XLS files convert to CSV files (for DOS)                                                                                                    |
| 5     | 5.1   | PDF files (hourly)                | <ol> <li>Plots files convert to PDF files<br/>(make sure the title(Name, year). View→header)</li> </ol>                                                                                                    | 5.2 | PDF files (daily)              | <ol> <li>Plots files convert to PDF files<br/>(make sure the title(Name, year). View→header)</li> </ol>                                                                                                    |
| 6     |       | TRY file Preparation -Excel files | 1) Files Names: PrepTRY_XXX_2XXX_                                                                                                    |     |                                |                                                                                                    |
| 7     |       | TRY file Preparation -Text files  | 1) The last column copies to Notepad<br>2) Save it as "TRY_XXX_2XXXTPE" (693 KB)                                                                                                    |     |                                |                                                                                                    |
| 8     |       | INP DOE Weather files - packing   | <ol> <li>INP files for packing→ check manual</li> <li>Files Names: TRY_XXX_2XXX_INP</li> </ol>                                                                                                    |     |                                |                                                                                                    |
| 9     |       | OUT DOE Weather files - packing   | 1) OUT files for packing<br>2) Files Names: TRY_XXX_2XXX.OUT                                                                                                    |     |                                |                                                                                                    |
| 10    |       | DOE Weather files                 | 1) Files Names: TRY_XXX_2XXX                                                                                                    |     |                                |                                                                                                    |

Table 1. Overall procedure for packing weather data for DOE-2.1e simulation

In addition, Figure 1 and Table 2 show the 17 of Texas weather stations which represent the each area of the Texas.

| 2008              |                                   |     |       |
|-------------------|-----------------------------------|-----|-------|
| City              | Station                           |     | WBAN  |
| Abilene           | Abilene Rgnl. AP.                 | ABI | 13962 |
| Amarillo          | Amarillo Intl. AP.                | AMA | 23047 |
| Austin            | Austin Bergstrom AP.              | AUS | 13904 |
| Brownsville       | Brownsville S. Padre Island Intl. | BRO | 12919 |
| Corpus Christi    | Corpus Christi Intl. AP.          | CRP | 12924 |
| Dallas Fort Worth | Dallas Fort Worth Intl. AP.       | DFW | 03927 |
| El Paso           | El Paso Intl. AP.                 | ELP | 23044 |
| Houston           | Houston Intercontinental AP.      | IAH | 12960 |
| Lubbock           | Lubbock Intl. AP.                 | LBB | 23042 |
| Lufkin            | Angelina County AP.               | LFK | 93987 |
| Midland           | Midland Itnl. AP.                 | MAF | 23023 |
| Port Arthur       | Port Arthur/Jeffers               | BPT | 12917 |
| San Angelo        | San Angelo / Maths Field          | SJT | 23034 |
| San Antonio       | San Antonio Intl. AP.             | SAT | 12921 |
| Victoria          | Victoria Rgnl. AP.                | VCT | 12912 |
| Waco              | Waco Rgnl. AP.                    | ACT | 13959 |
| Wichita Falls     | Wichita Falls Municipal AP.       | SPS | 13966 |

Table 2. List of 17 Texas weather stations and their WBAN

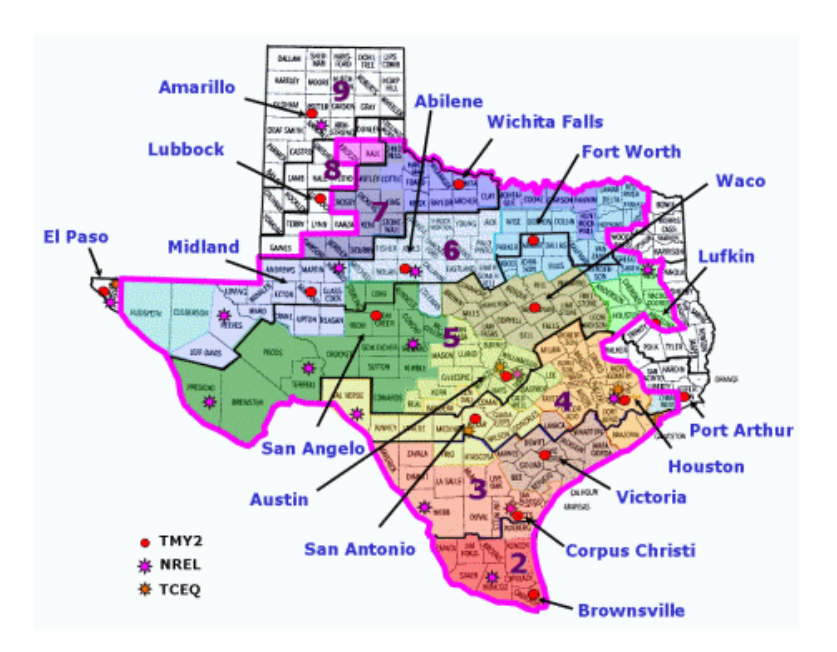

Figure 1. Location of 17 Texas weather stations

## **CHAPTER 2**

### 1. OVERVIEW

Chapter 2 describes procedure of packing weather file for the 17 Texas weather stations step by step. Brief procedure is shown in Figure 2.

| Get the weather data of each weather station from NCDC (Tdb, Tdp, wind speed, wind direction, precipitation, station pressure)<br>& TCEQ (Solar radiation) |
|----------------------------------------------------------------------------------------------------|
|                                                                                                    |
| Make "Gpas & Masks" files of each weather station                                                                                                    |
|                                                                                                    |
| Fill in all of missing data for each weather station                                                                                                    |
|                                                                                                    |
| Make "Hourly weather data & plots" files of each weather station                                                                                           |
|                                                                                                    |
| Convert hourly data to daily data of each weather station                                                                                                  |
|                                                                                                    |
| Make "Daily weather data & plots" files of each weather station                                                                                            |
|                                                                                                    |
| Make "preparation files" of each weather station                                                                                                    |
|                                                                                                    |
| Pack the weather files of each weather station using DOE-2e simulation                                                                                     |

Figure 2. Brief procedure of packing weather data for DOE-2.1e simulation

### 2. PROCESS OF PACKING WEATHER DATA FOR DOE-2.1e SIMULATION

#### 2.1. ORIGINAL DATA

Required weather data can be downloaded from National Climatic Data Center website (NCDC), and solar radiation data (Global solar radiation) can be downloaded from Texas Commission on Environmental Quality (TCEQ).

Figure 3 shows each step of procedure to get weather data from the NCDC and TECQ website.

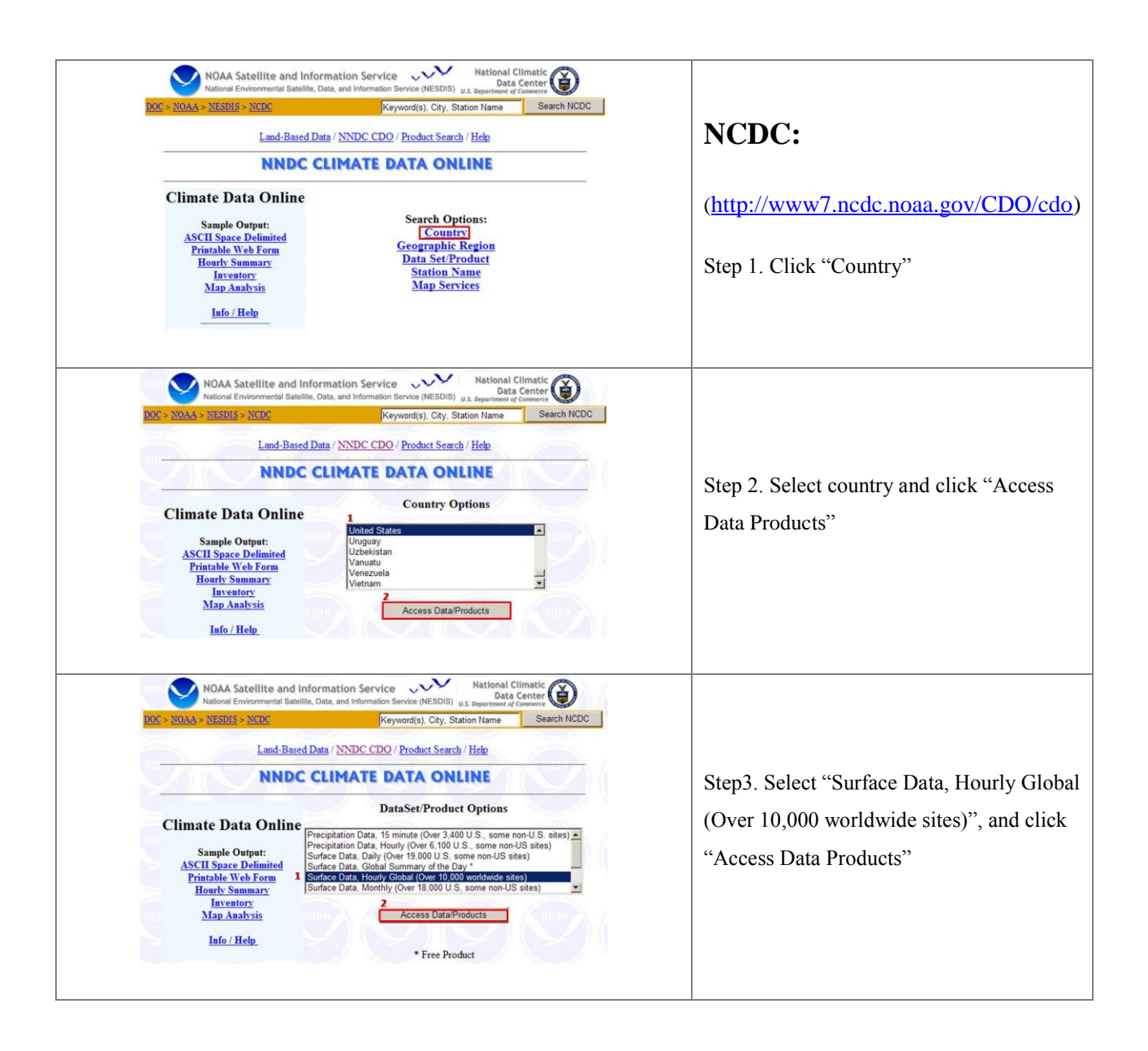

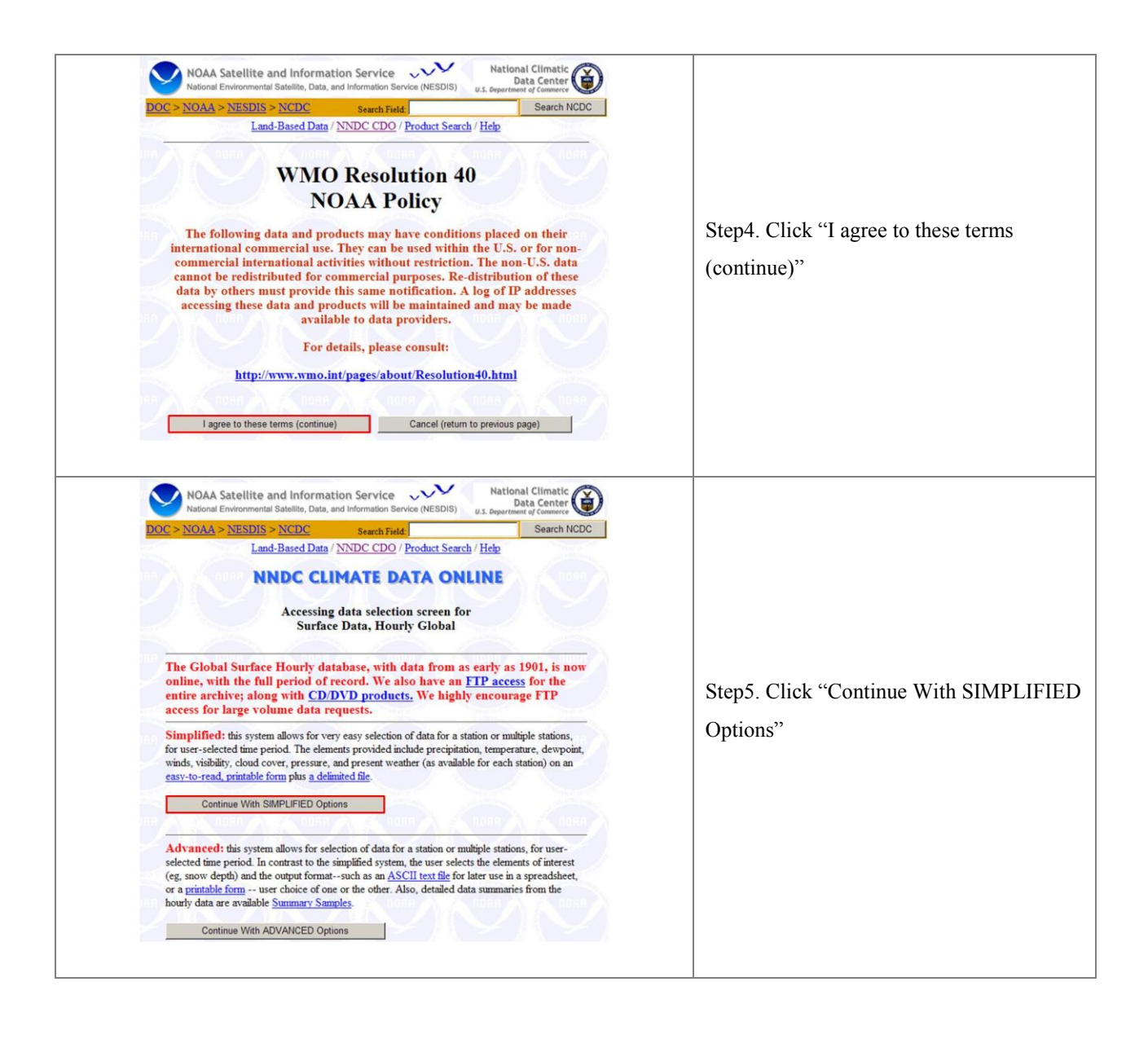

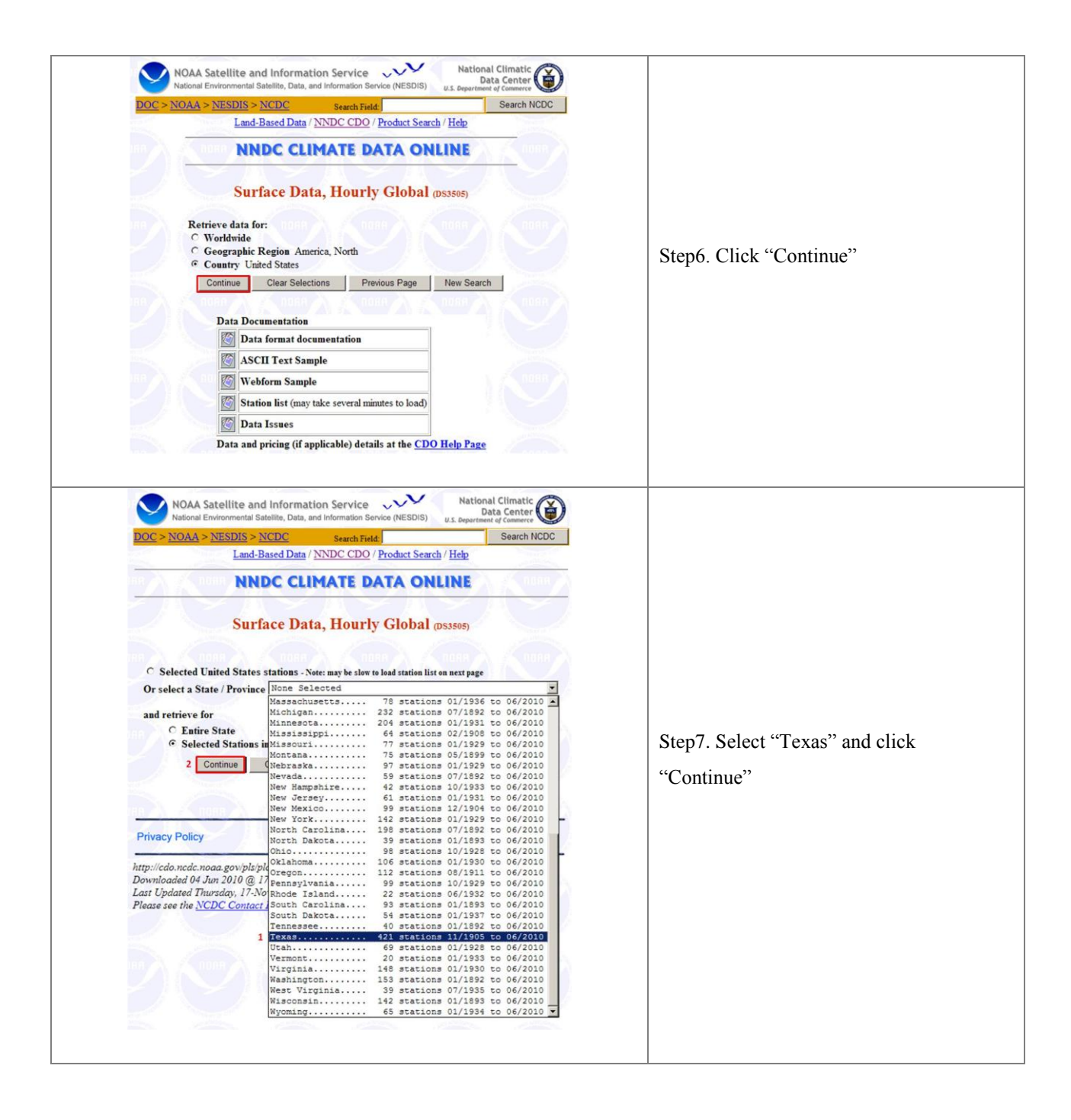

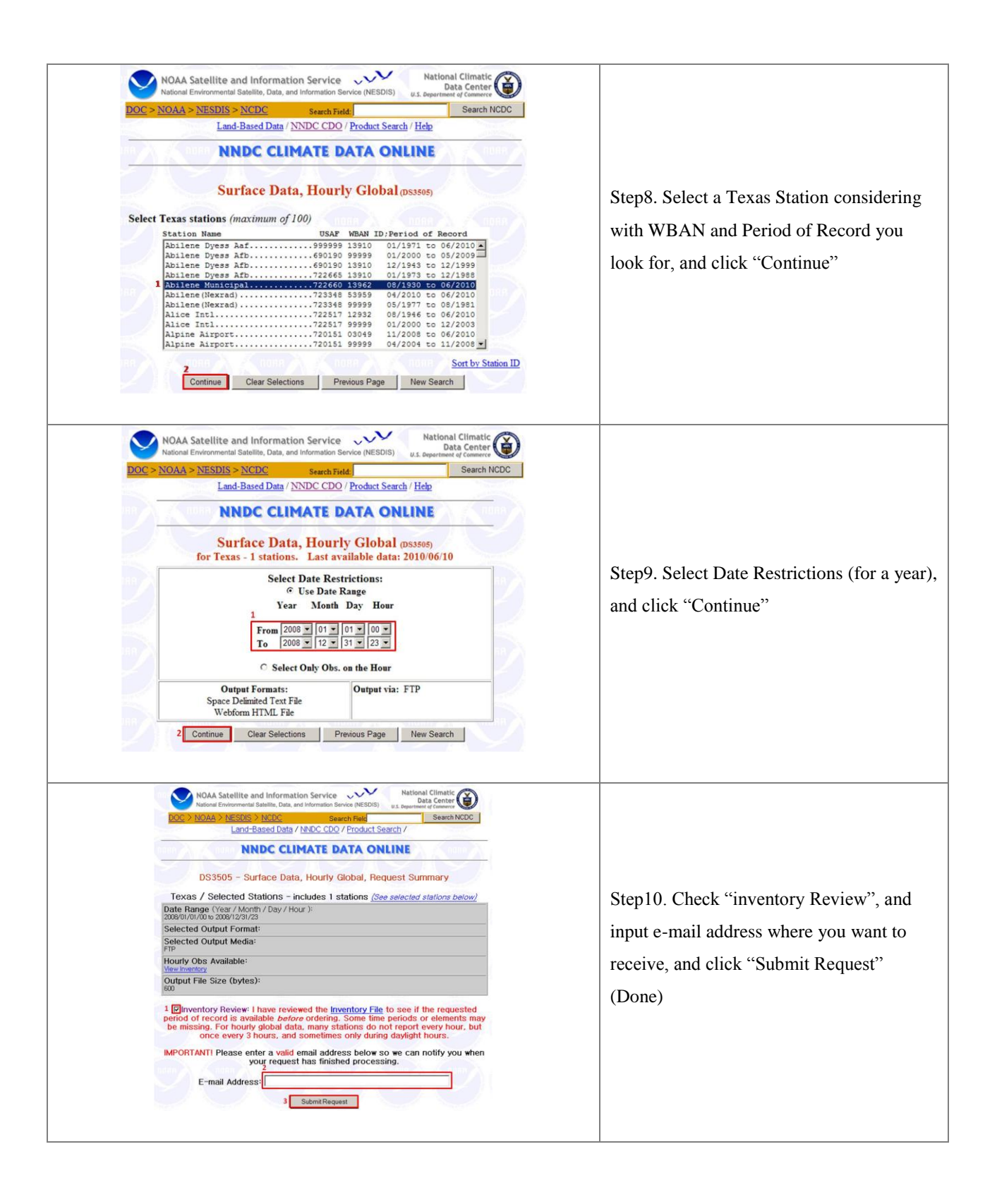

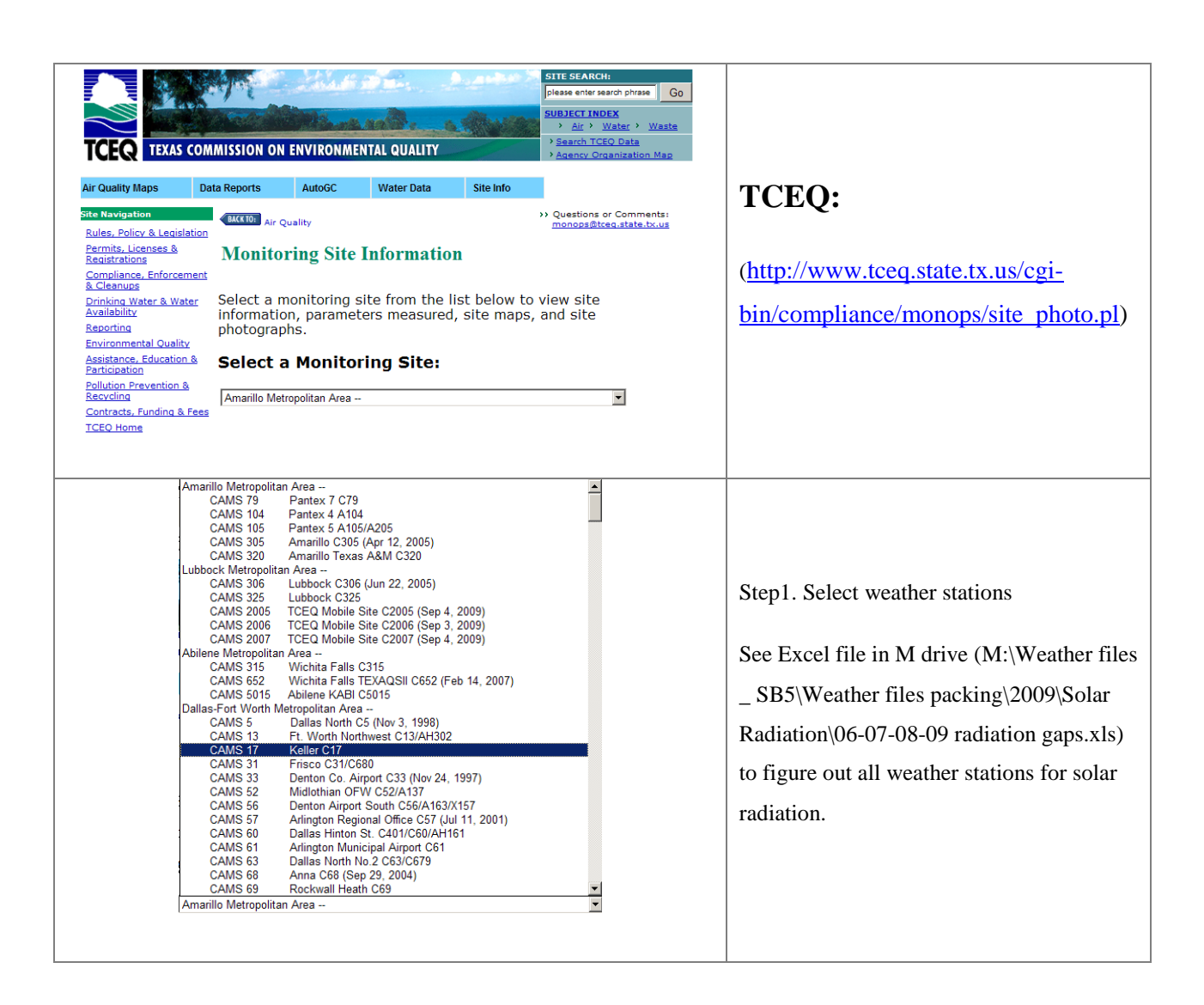

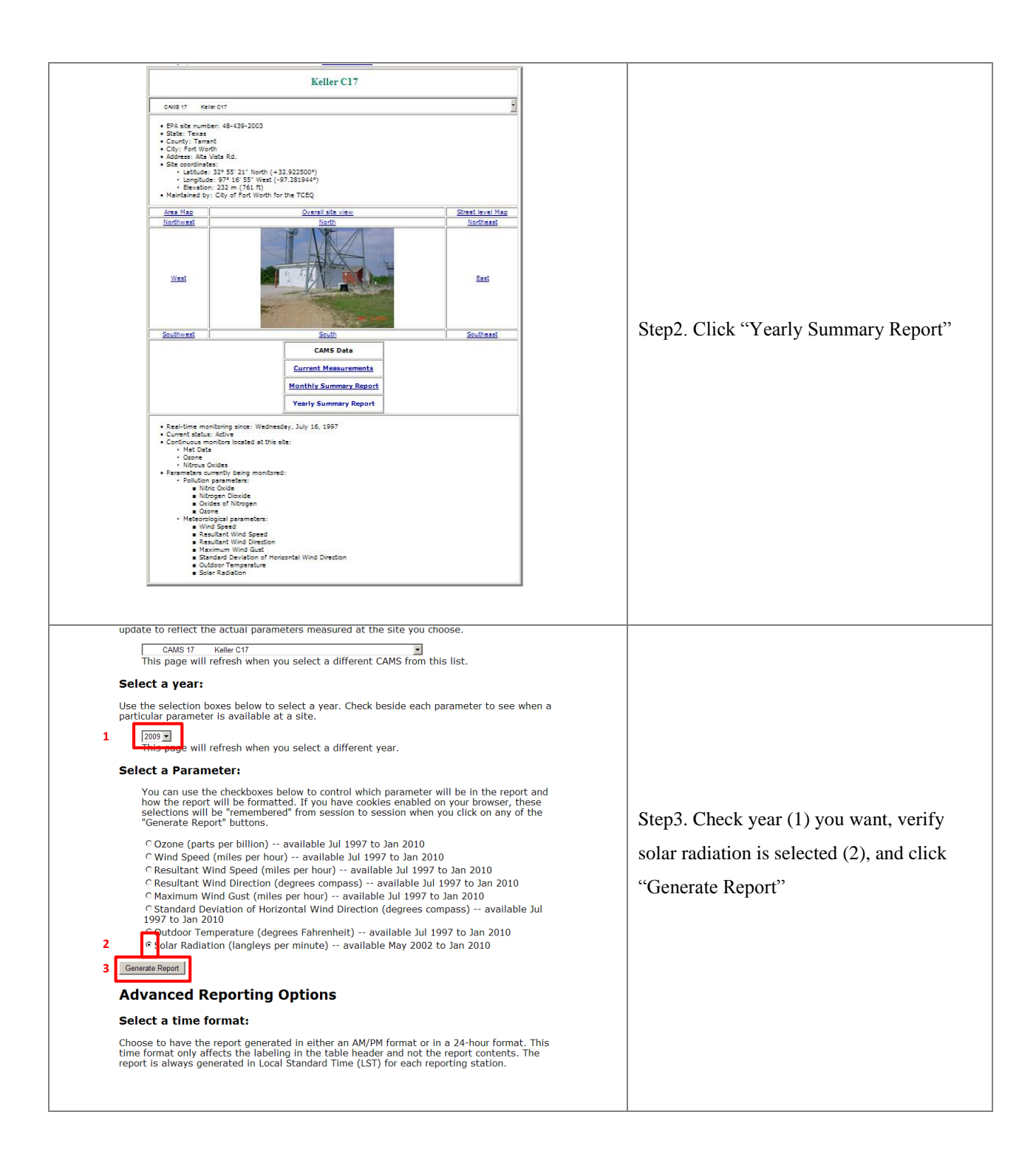

| CAMS 17 Solar Radiation S                                                         | uning the law water                                                                          |                                               |                                   |        |  |
|-----------------------------------------------------------------------------------|----------------------------------------------------------------------------------------------|-----------------------------------------------|-----------------------------------|--------|--|
| Basin a hav Bill, Officen Paurieus, in<br>Select a date:<br>2019 M General Report | Change Reset Cotons                                                                          |                                               |                                   |        |  |
| Report Yann 2009                                                                  | Keller CT7 / IPA Site: 40_439_2003<br>Solar Radiation (POC 1) measured in landacy are minute | Central Standard                              | Maniation                         |        |  |
| Date                                                                              | Morping Affantos                                                                             | These Dates (1)                               | ter NR Min Ave NTD Can            |        |  |
| Mid 1/00 2/00 3/00                                                                | 4.00 2.00 4.00 7.00 2.00 9.00 10.00 11.00 Noon 1.00 2.00 3.00 4.00 2.00 1                    | Les T.00 8.00 9.00 19.09 11.09                | 100.0                             |        |  |
| Ann 81 (0.000 (0.000 (0.000 (0.000                                                |                                                                                              |                                               | TEL O TED O DOD O 175 0 1 100.0   |        |  |
| ter 83 0.000 0.000 0.000 0.000                                                    |                                                                                              |                                               | 100.0 100 0 100 0 100 0 T         |        |  |
| 3m 84 0.000 0.000 0.000 0.000                                                     | 0.000 0.000 0.000 0.007 0.132 0.348 0.404 0.445 0.741 0.412 0.450 0.393 0.157 0.019 0        | 000 0 000 0 000 0 000 0 000 0 000 0 000 0     | 141 D 645 0 000 0 164 0 2 100.0   |        |  |
| Jan 26 0.000 0.000 0.000 0.000                                                    | 0.000 0.000 0.000 0.001 0.016 0.072 0.110 0.059 0.068 0.102 0.164 0.069 0.040 0.012 0        |                                               | 164 0 110 0 000 0 011 0 0 100.0   | (Done) |  |
| Jan 86 0.000 0.000 0.000 0.000                                                    | 0.000 0.000 0.000 0.002 0.049 0.135 0.399 0.726 0.796 0.556 0.556 0.440 0.393 0.027 0.       | 000 0.000 0.000 0.000 0.000 0.000 Jan 44 0.   | 786 0.726 0.000 0.160 0.3 100.0   |        |  |
| Jan 97 0.000 0.000 0.000 0.000                                                    | 0.000 0.000 0.000 0.013 0.139 0.388 0.418 0.743 0.796 0.681 0.481 0.226 0.304 0.016 0        | 000 0.000 0.000 0.000 0.000 0.000 3.00 7 0.   | 796 0 743 0.000 0.167 0.3 100.0   |        |  |
| Jan 88 0.000 0.000 0.000 0.000                                                    | 0.000 0.000 0.001 0.140 0.392 0.426 0.732 0.461 0.461 0.491 0.439 0.185 0.020 0              |                                               | 789 0.732 0.000 0.179 0.3 100.0   |        |  |
| Jan 19 0.000 0.000 0.000 0.000                                                    | 0.000 0.000 0.000 0.005 0.071 0.198 0.304 0.528 0.762 0.456 0.491 0.432 0.177 0.021 0        | 000 0.000 0.000 0.000 0.000 0.000 0.000 0.000 | 762 0.656 0.000 0.152 0.2 100.0   |        |  |
| Jan 10 0.000 0.000 0.000 0.000                                                    | 0.000 0.000 0.000 0.006 0.118 0.320 0.474 0.387 0.583 0.581 0.489 0.356 0.182 0.023 0.       | 000 0.000 0.000 0.000 0.000 0.000 Jan 10 0.   | 100.0 0.182 0.2 100.0             |        |  |
| Jan 11 0.000 0.000 0.000 0.000                                                    | 0.000 0.000 0.000 0.012 0.148 0.404 0.446 0.760 0.806 0.698 0.518 0.473 0.208 0.024 0.       | 000 0.000 0.000 0.000 0.000 0.000 J= 13 0.    | 100.0 0.760 0.000 0.187 0.3 100.0 |        |  |
| Jan 12 0.000 0.000 0.000 0.000                                                    | 0.000 0.000 0.000 0.012 0.150 0.406 0.452 0.765 0.797 0.703 0.528 0.469 0.211 0.025 0        | 000 0.000 0.000 0.000 0.000 0.000 Jan 13 0.   | 797 0.765 0.000 0.188 0.3 100.0   |        |  |
| Jan 13 0.000 0.000 0.000 0.000                                                    | 0.000 0.000 0.000 0.012 0.154 0.408 0.458 0.770 0.788 0.708 0.525 0.479 0.215 0.026 0        | 000 0.000 0.000 0.000 0.000 0.000 Jan 13 0.   | 788 0.770 0.000 0.189 0.3 100.0   |        |  |
| Jan 14 0.000 0.000 0.000 0.000                                                    | 0.000 0.000 0.000 0.012 0.150 0.399 0.445 0.765 0.799 0.690 0.525 0.477 0.213 0.028 0        | 000 0.000 0.000 0.000 0.000 Jam 14 0.         | 790 0.765 0.000 0.187 0.3 100.0   |        |  |
| Jan 18 0.000 0.000 0.000 0.000                                                    | 0.000 0.000 0.000 0.012 0.147 0.390 0.430 0.750 0.278 0.637 0.518 0.442 0.210 0.030 0        | 000 0.000 0.000 0.000 0.000 0.000 0.000 0.000 | 778 0.750 0.000 0.182 0.3 100.0   |        |  |
| Jan 16 0.000 0.000 0.000 0.000                                                    | 0.000 0.000 0.000 0.003 0.037 0.143 0.148 0.228 0.319 0.442 0.445 0.445 0.207 0.030 0        | 0.000 0.000 0.000 0.000 0.000 0.000 0.000     | 446 0,445 0,000 0.102 0.2 100.0   |        |  |
| Jan 17 0.000 0.000 0.000 0.000                                                    | 0.000 0.000 0.000 0.005 0.055 0.172 0.333 0.571 0.773 0.642 0.536 0.478 0.216 0.032 0        | 000 0.000 0.000 0.000 0.000 0.000 Jan 17 0.   | 773 0.642 0.000 0.159 0.2 100.0   |        |  |
| Jan 18 0.000 0.000 0.000 0.000                                                    | 0.000 0.000 0.000 0.013 0.160 0.419 0.465 0.799 0.815 0.442 0.532 0.511 0.242 0.034 B        | 000 0.000 0.000 0.000 0.000 0.000 Jan 18 D.   | 15 0.799 0.000 0.194 0.3 100.0    |        |  |

Figure 3. Process of downloading weather data from NCDC and TCEQ website

• NCDC website:

In order to obtain all 17 Texas stations' weather data, step1 through step10 (NCDC part) for each of Texas weather station needs to be repeated. When the weather data are arrived to the e-mail account, each of Texas station weather data (Figure 4) needs to be copied and pasted to text file (Notepad), and saved them named as "Station name Year" (e.g. Abilene 2008) in "1\_Original data" folder in M drive (M:\Weather files \_ SB5\Weather files packing\2008\1\_Original\_data).

• TCEQ website:

In order to obtain all 17 Texas station's solar radiation data, step1 through step3 (TCEQ part) for each of Texas weather station needs to be repeated. Each of solar radiation data needs to be copied and pasted to Excel file, and save them in "1\_Original data" folder in M drive (M:\Weather files \_ SB5\Weather files packing\2008\1\_Original\_data).

Figure 4 shows an example of text file which downloaded from NCDC website, and Figure 5 shows 17 original files for all of Texas stations in "1\_Original data" folder in M drive.

| USAF   | WBAN  | YRMODAHRMN   | DIR | SPD | GUS | CLG | SKC | L | MI  | H VSB  | ww | WW | WW | W | TEMP | DEWP | SLP    | ALT   | STP    | MAX | MIN | PCP01 | PCP06 | PCP24 | PCPXX | SD |
|--------|-------|--------------|-----|-----|-----|-----|-----|---|-----|--------|----|----|----|---|------|------|--------|-------|--------|-----|-----|-------|-------|-------|-------|----|
| 722660 | 13962 | 200801010000 | 360 | 11  | *** | 722 | CLR | 0 | 0 0 | 0 10.0 | ** | ** | ** | ¥ | 47   | 10   | 1026.1 | ***** | 961.3  | 53  | 36  | ***** | ***** | ***** | ***** | ** |
| 722660 | 13962 | 200801010052 | 010 | 10  | *** | 722 | CLR | * | * 1 | 4 10.0 | ** | ** | ** | * | 43   | 10   | 1027.8 | 30.35 | *****  | *** | *** | ****  | ****  | ***** | ****  | ** |
| 722660 | 13962 | 200801010152 | 360 | 7   | *** | 722 | CLR | * | * 1 | 4 10.0 | ** | ** | ** | * | 39   | 10   | 1029.5 | 30.39 | *****  | *** | *** | ****  | ****  | ***** | ****  | ** |
| 722660 | 13962 | 200801010252 | 010 | 7   | *** | 722 | CLR | * | * 1 | * 10.0 | ** | ** | ** | * | 36   | 9    | 1030.9 | 30.43 | *****  | *** | *** | ****  | ****  | ****  | ****  | ** |
| 722660 | 13962 | 200801010352 | 020 | 8   | *** | 722 | CLR | * | * 1 | * 10.0 | ** | ** | ** | * | 34   | 9    | 1032.2 | 30.47 | *****  | *** | *** | ***** | ****  | ****  | ***** | ** |
| 722660 | 13962 | 200801010452 | 010 | 6   | *** | 722 | CLR | ¥ | * 1 | 4 10.0 | ** | ** | ** | ¥ | 32   | 9    | 1033.2 | 30.50 | *****  | *** | *** | ****  | ****  | ***** | ***** | ** |
| 722660 | 13962 | 200801010552 | 360 | 7   | *** | 722 | CLR | ¥ | ¥ 1 | * 10.0 | ** | WW | ** | ¥ | 30   | 9    | 1034.2 | 30.53 | *****  | 47  | 30  | ****  | ****  | ****  | ***** | ** |
| 722660 | 13962 | 200801010600 | 360 | 7   | *** | 722 | CLR | 0 | 0 0 | 0 10.0 | ** | ** | ** | * | 30   | 8    | 1034.2 | ****  | 968.6  | 50  | 30  | ****  | ****  | ***** | ****  | ** |
| 722660 | 13962 | 200801010652 | 010 | 8   | *** | 722 | CLR | * | * 1 | * 10.0 | ** | ** | ** | * | 30   | 9    | 1034.5 | 30.54 | *****  | *** | *** | ****  | ****  | ****  | ***** | ** |
| 722660 | 13962 | 200801010752 | 360 | 5   | *** | 722 | CLR | * | * 1 | * 10.0 | ** | ** | ** | * | 28   | 9    | 1035.3 | 30.57 | *****  | *** | *** | ****  | ****  | ***** | ***** | ** |
| 722660 | 13962 | 200801010852 | 330 | 5   | *** | 722 | CLR | * | * 1 | * 10.0 | ** | ** | ** | * | 28   | 10   | 1036.1 | 30.59 | *****  | *** | *** | ****  | ****  | ***** | ***** | ** |
| 722660 | 13962 | 200801010952 | *** | 0   | *** | 722 | CLR | * | * 1 | * 10.0 | ** | ** | ** | * | 27   | 10   | 1037.1 | 30.62 | *****  | *** | *** | ***** | ***** | ****  | ****  | ** |
| 722660 | 13962 | 200801011052 | 200 | 3   | *** | 722 | CLR | ¥ | ¥ 1 | * 10.0 | ** | ** | ** | ¥ | 21   | 10   | 1038.2 | 30.64 | *****  | *** | *** | ****  | ****  | ****  | ****  | ** |
| 722660 | 13962 | 200801011152 | 260 | 6   | *** | 722 | CLR | * | * 1 | * 10.0 | ** | ** | ** | * | 21   | 10   | 1039.3 | 30.66 | *****  | 31  | 19  | ****  | ****  | ****  | ***** | ** |
| 722660 | 13962 | 200801011200 | 260 | 6   | *** | 722 | CLR | 0 | 0 ( | 0 10.0 | ** | ** | ** | * | 21   | 10   | 1039.3 | ***** | 972.8  | 53  | 19  | ***** | ****  | ****  | ***** | ** |
| 722660 | 13962 | 200801011252 | 270 | 6   | *** | 722 | CLR | * | * 1 | * 10.0 | ** | ** | ** | * | 21   | 10   | 1040.8 | 30.71 | *****  | *** | *** | ***** | ***** | ****  | ***** | ** |
| 722660 | 13962 | 200801011352 | *** | 0   | *** | 722 | CLR | * | * 1 | * 10.0 | ** | ** | ** | * | 19   | 10   | 1041.9 | 30.73 | *****  | *** | *** | ****  | ****  | ****  | ***** | ** |
| 722660 | 13962 | 200801011452 | 250 | 3   | *** | 722 | CLR | * | * 1 | * 10.0 | ** | ** | ** | * | 27   | 14   | 1042.9 | 30.76 | *****  | *** | *** | ***** | ***** | ****  | ***** | ** |
| 722660 | 13962 | 200801011552 | 340 | 5   | *** | 722 | CLR | ¥ | ¥ Y | * 10.0 | ** | ** | ** | ¥ | 34   | 14   | 1043.3 | 30.78 | *****  | *** | *** | ****  | ****  | ****  | ***** | ** |
| 722660 | 13962 | 200801011652 | 340 | 5   | *** | 722 | CLR | ¥ | * 1 | * 10.0 | ** | ** | ** | ¥ | 39   | 14   | 1044.0 | 30.81 | *****  | *** | *** | ****  | ****  | ***** | ***** | ** |
| 722660 | 13962 | 200801011752 | 350 | 6   | *** | 722 | CLR | ¥ | * 1 | * 10.0 | WW | WW | WW | H | 45   | 10   | 1043.4 | 30.79 | ****** | *** | 20  | 0.001 | 0.001 | ***** | ***** | ** |
| 722660 | 13962 | 200801011800 | 350 | 6   | HWW | 722 | CLR | 0 | 0 ( | 10.0   | WW | ** | WW | ¥ | 44   | 11   | 1043.4 | ***** | 977.0  | 44  | 20  | ***** | 0.00  | ***** | ***** | ** |

Figure 4. 2008 weather data for Abilene 2008 from NCDC

| Name +                      | Cine     | Turne         | Data Madified     |
|-----------------------------|----------|---------------|-------------------|
| Name -                      | Size     | Туре          | Date Mouffied     |
| 🗐 Abilene 2008.txt          | 1,542 KB | Text Document | 5/27/2010 3:40 PM |
| 🗐 Amarillo 2008.txt         | 1,753 KB | Text Document | 5/27/2010 4:07 PM |
| 🗐 Austin 2008.txt           | 1,547 KB | Text Document | 5/27/2010 4:06 PM |
| 🗐 Brownsville 2008.txt      | 1,647 KB | Text Document | 5/27/2010 4:04 PM |
| 🗐 Corpus Christi 2008.txt   | 1,569 KB | Text Document | 5/27/2010 4:02 PM |
| 🗐 Dallas Fortworth 2008.txt | 1,757 KB | Text Document | 5/27/2010 4:01 PM |
| 🗐 El Paso 2008.txt          | 1,571 KB | Text Document | 5/27/2010 3:59 PM |
| 🗐 Houston 2008.txt          | 1,568 KB | Text Document | 5/27/2010 3:38 PM |
| 🗐 Lubbock 2008.txt          | 1,507 KB | Text Document | 5/27/2010 3:57 PM |
| 🗐 Lufkin 2008.txt           | 1,565 KB | Text Document | 5/27/2010 3:56 PM |
| 🗐 Midland 2008.txt          | 1,463 KB | Text Document | 5/27/2010 3:55 PM |
| 🗐 Port Arthur 2008.txt      | 1,696 KB | Text Document | 5/27/2010 3:53 PM |
| 🗐 San Angelo 2008.txt       | 1,505 KB | Text Document | 5/27/2010 3:52 PM |
| 🗐 San Antonio 2008.txt      | 1,742 KB | Text Document | 5/27/2010 3:50 PM |
| 🗐 Victoria 2008.txt         | 1,765 KB | Text Document | 5/27/2010 3:48 PM |
| 🗐 Waco 2008.txt             | 1,600 KB | Text Document | 5/27/2010 3:44 PM |
| 🗐 Wichita Falls 2008.txt    | 1,546 KB | Text Document | 5/27/2010 3:42 PM |

Figure 5. 17 Texas weather stations data in "1\_Original data" folder in M drive

#### 2.2. GAPS

There are a number of missing weather data in NCDC such as 2<sup>nd</sup> and 9<sup>th</sup> rows of "column T (ALT)" in Table 3, and solar radiation data in TCEQ. The missing data for 17 Texas weather stations need to be identified in this step.

"Gaps" is file to figure out how many missing weather data exit, as well as how many gap of length exist. Table 4 shows an example of "gaps" for "Abilene 2008 weather data". The shortest gap of length in this example is "1", and the longest gap of length in this example is "10". The "gaps" file should be presented all of the existing gaps of length. Required weather elements in this file are:

- Tdb Dry bulb temperature
- Twb Wet bulb temperature
- Tdp Dew point temperature
- Wind speed
- Wind dir. Wind direction
- GSR Global solar radiation
- NDSR Normal direct solar radiation
- Precipitation
- Stat. Pres. Station pressure

In order to make "gaps" file, each of the downloaded weather text file needs to be opened with the Excel. To open the weather text file with the Excel, choose "From Other Sources" on "Data" menu in the Excel, select "XML data import", and choose the Texas station's weather text file. Then, select "Delimited" data type, and check in "Space". The Table 3 shows the example of the Excel file. The marked elements in red are the weather data which need for the packing DOE-2.1e weather simulation.

|    |        |       | Temperature Stat. Pres. |           |     |       |      |     |     |   |     |       |       |   |    |    |   |     |      |     |        |       |       |      |     |          |     |     |       |       |    |
|----|--------|-------|-------------------------|-----------|-----|-------|------|-----|-----|---|-----|-------|-------|---|----|----|---|-----|------|-----|--------|-------|-------|------|-----|----------|-----|-----|-------|-------|----|
|    |        |       | Day                     | Wind Dir. | Wir | nd Sp | beed | b   |     |   |     |       |       |   |    |    |   | Dev | w po | oin | t tem  | р.    |       |      | Pr  | ecipitat | ion |     |       |       |    |
|    | A      | В     | C                       | D         |     | E     | F    | G   | н   | 1 | JI  | K   L | 1     | N | Ν  | 0  | Р | Q   | F    | 2   | S      | Т     | U     | V    | W   | X        |     | Y   | Z     | AA    | AB |
| 1  | USAF   | WBAI  | YRMODAHRN               | / DIR     |     | SPD   | GUS  | CLG | SKC | L | ΜH  | I VSE | 3 W   | W | ww | ww | w | EM  | P DE | WF  | SLP    | ALT   | STP   | MA   | MIN | PCP01    | PC  | P06 | PCP24 | PCPXX | SD |
| 2  | 722660 | 1396  | 200801010000            | 0         | 360 | 11    | •••• | 722 | CLR | 0 | 0   | 0     | 10 ** | • | •• | •• | • | 47  | 7    | 10  | 1026.1 | ••••• | 961.3 | 53   | 3   | ; •••••  | ••  | ••• | ••••• | ••••• | •• |
| 3  | 722660 | 1396  | 200801010052            | 2         | 10  | 10    | •••  | 722 | CLR | • | • • |       | 10 ** | • | •• | •• | • | 43  | 3    | 10  | 1027.8 | 30.35 | ••••• | •••• | ••• | •••••    | ••  | ••• | ••••• | ••••• | •• |
| 4  | 722660 | 1396  | 200801010152            | 2         | 360 | 7     | •••  | 722 | CLR | • | • • |       | 10 ** | • | •• | •• | • | 39  | 9    | 10  | 1029.5 | 30.39 | ••••• | •••  | ••• | •••••    |     | ••• | ••••• | ••••• | •• |
| 5  | 722660 | 1396  | 200801010252            | 2         | 10  | 7     | •••• | 722 | CLR | • | • • |       | 10 ** | • | •• | •• | • | 36  | 6    | 4   | 1030.9 | 30.43 | ••••• | •••• | ••• | •••••    | ••• | ••• | ••••• | ••••• | •• |
| 6  | 722660 | 1396  | 200801010352            | 2         | 20  | 8     | •••  | 722 | CLR | • | • • |       | 10 ** | • | •• | •• | • | 34  | 4    | 9   | 1032.2 | 30.47 | ••••• | •••  | ••• | •••••    | ••  | ••• | ••••• | ••••• | •• |
| 7  | 722660 | 1396  | 200801010452            | 2         | 10  | 6     | •••  | 722 | CLR | • | • • |       | 10 ** | • | •• | •• | • | 32  | 2    | 9   | 1033.2 | 30.5  | ••••• | •••  | ••• | •••••    |     | ••• | ••••• | ••••• | •• |
| 8  | 722660 | 1396  | 200801010552            | 2         | 360 | 7     | •••  | 722 | CLR | • | • • |       | 10 ** | • | •• | •• | • | 30  | 0    | 9   | 1034.2 | 30.53 | ••••• | 47   | 3   |          | ••  | ••• | ••••• | ••••• | •• |
| 9  | 722660 | 1396  | 200801010600            | )         | 360 | 7     | •••  | 722 | CLR | 0 | 0   | 0     | 10 ** | • | •• | •• | • | 30  | 0    | 8   | 1034.2 | ••••• | 968.6 | 50   | 3   | ) •••••  |     | ••• | ••••• | ••••• | •• |
| 10 | 722660 | 1396: | 200801010652            | 2         | 10  | 8     | •••  | 722 | CLR | • | • • |       | 10 ** | • | •• | •• | • | 30  | 0    | 4   | 1034.5 | 30.54 | ••••• | •••• | ••• | •••••    | ••  | ••• | ••••• | ••••• | •• |
| 11 | 722660 | 1396  | 200801010752            | 2         | 360 | 5     | •••  | 722 | CLR | • | • • |       | 10 ** | • | •• | •• | • | 28  | в    | 9   | 1035.3 | 30.57 | ••••• | •••  | ••• | •••••    | ••  | ••• | ••••• | ••••• | •• |
| 12 | 722660 | 1396  | 200801010852            | 2         | 330 | 5     | •••  | 722 | CLR | • | • • |       | 10 ** | • | •• | •• | • | 28  | 8    | 10  | 1036.1 | 30.59 | ••••• | •••  | ••• | •••••    |     | ••• | ••••• | ••••• | •• |
| 13 | 722660 | 1396  | 200801010952            | 2         |     | 0     | •••  | 722 | CLR | • | • • |       | 10 ** | • | •• | •• | ٠ | 27  | 7    | 10  | 1037.1 | 30.62 | ••••• | •••  | ••• | •••••    | ••  | ••• | ••••• | ••••• | •• |
| 14 | 722660 | 1396  | 200801011052            | 2         | 200 | 3     | •••  | 722 | CLR | • | • • |       | 10 ** | • | •• | •• | • | 21  | 1    | 10  | 1038.2 | 30.64 | ••••• | •••• | ••• | •••••    | ••  | ••• | ••••• | ••••• | •• |

#### Table 3. Abilene 2008 weather data from NCDC in Excel

xvi

Then, extracting necessary data from the Excel file (i.e. Wind direction, Wind speed, Temperature, Dew point temperature, Station pressure, Precipitation) needs to be done. Template format Excel file for this step is stored in M drive (M:\Weather files \_ SB5\Weather files packing\2008\Process\Weather). In this file, there are eight tabs: final, could cover, initial process, look up, default values, unit conversion, and count gaps (Figure 6). In these tabs, the extracted weather data need to be pasted in "cloud cover" tab, and majority of minutes need to be put in "look up" tab. This part will be described more detail in below. Then, necessary data process will be done by itself in this Excel file. The result is in "unit conversion" tab (Figure 8).

#### 

Figure 6. Eight tabs in template Excel file

Figure 7 shows the "cloud cover" tab after put the all extracted weather data to the template Excel file, and Figure 8 shows the result of the process, which is hourly weather data.

|       | А            | В   | С   | D    | E    | F     | G     |
|-------|--------------|-----|-----|------|------|-------|-------|
| 1     | YRMODAHRMN   | DIR | SPD | TEMP | DEWP | ALT   | PCP01 |
| 2     | 200801010000 | 90  | 6   | 45   | 16   | ***** | ***** |
| 3     | 200801010052 | 90  | 7   | 41   | 18   | 30.24 | ***** |
| 4     | 200801010152 | 100 | 8   | 37   | 18   | 30.23 | ***** |
| 5     |              |     |     |      |      |       |       |
| 11691 | 200812312343 | 350 | 16  | 34   | 28   | 30.36 | ***** |
| 11692 | 200812312349 | 350 | 15  | 34   | 28   | 30.37 | ***** |
| 11693 | 200812312352 | 330 | 15  | 34   | 28   | 30.37 | ***** |

Figure 7. Excel file which extracted the necessary weather elements

|    | Α        | В     | C        | D        | E         | F             | G        | Н                 |                             | J                   | K       |
|----|----------|-------|----------|----------|-----------|---------------|----------|-------------------|-----------------------------|---------------------|---------|
| 1  | Labeled  | Time  | Dry Bulb | Vet Bulb | Dew Point | Wind<br>speed | Vind DIR | Solar<br>(Global) | Solar<br>(Normal<br>Direct) | Station<br>Pressure | STATION |
| 2  |          |       | (F)      | (F)      | (F)       | (knots)       | (Deg)    | (Btu/sqft-hr)     | (Btu/sqft-hr)               | (inches Hg)         | Number  |
| 3  | 1/1/2008 | 0:00  | 47.00    | 39.06    | 10.00     | 9.56          | 360.00   | 0.0               | 0.0                         | 30.35               | 13962   |
| 4  | 1/1/2008 | 1:00  | 43.00    | 36.20    | 10.00     | 8.69          | 10.00    | 0.0               | 0.0                         | 30.35               | 13962   |
| 5  | 1/1/2008 | 2:00  | 39.00    | 33.27    | 10.00     | 6.08          | 360.00   | 0.0               | 0.0                         | 30.39               | 13962   |
| 6  | 1/1/2008 | 3:00  | 36.00    | 30.94    | 9.00      | 6.08          | 10.00    | 0.0               | 0.0                         | 30.43               | 13962   |
| 7  | 1/1/2008 | 4:00  | 34.00    | 29.46    | 9.00      | 6.95          | 20.00    | 0.0               | 0.0                         | 30.47               | 13962   |
| 8  | 1/1/2008 | 5:00  | 32.00    | 27.95    | 9.00      | 5.21          | 10.00    | 0.0               | 0.0                         | 30.50               | 13962   |
| 9  | 1/1/2008 | 6:00  | 30.00    | 26.42    | 9.00      | 6.08          | 360.00   | 0.0               | 0.0                         | 30.53               | 13962   |
| 10 | 1/1/2008 | 7:00  | 30.00    | 26.42    | 9.00      | 6.95          | 10.00    | 0.0               | 0.0                         | 30.54               | 13962   |
| 11 | 1/1/2008 | 8:00  | 28.00    | 24.86    | 9.00      | 4.34          | 360.00   | 33.9              | 92.9                        | 30.57               | 13962   |
| 12 | 1/1/2008 | 9:00  | 28.00    | 24.97    | 10.00     | 4.34          | 330.00   | 89.1              | 184.6                       | 30.59               | 13962   |
| 13 | 1/1/2008 | 10:00 | 27.00    | 24.19    | 10.00     | 0.00          | -99.00   | 132.3             | 208.8                       | 30.62               | 13962   |

Figure 8. Unit conversion tab

Here is brief explanation of the process performed in this template Excel file. As shown in Figure 7, the extracted data have more than 8760 rows (in this case, 11693 rows) for each element because the weather data from NCDC were recorded by less than an hour. Therefore, finding out and extracting majority of minute (i.e. 52 minutes in this case) of the data are required to make 8760 data (hourly data) using "Look up" function in the Excel (see the "Look up" tab of the file).

Then, it is required to add "Wet-bulb temperature", "Global solar radiation", and "Direct normal solar radiation" data on the columns of "unit conversion" tab in this file.

Since there are no data for wet-bulb temperature in the NCDC website, these data need to be calculated from dry-bulb temperature, dew point temperature, and station pressure using psychrometric equations. At the same time, missing data for the wet-bulb temperature also need to be identified. To do these processes at the same time, "IF" command can be used. "=IF(C3=-99,-99,IF(J3=-99,J3,Twetbulb(J3,C3,E3)))" is an example of "IF" command I used. However, prior to use this command, "psychr2004e.xla" program need to be added to the Excel file first. The program calculates the wet-bulb temperature by psychrometric equations. This program is also in M drive (M:\Weather files \_ SB5\Weather files packing\Programs). To add the program to the Excel, in case of using Excel 2007, open the "Excel Option" window first, and go to the "Add-Ins" tab then, check the "Psychr JCB".

In addition, there are two more things to do; one is adding "Global solar radiation" data on "unit conversion" tab, and another is calculating "Normal Direct Solar Radiation (NDSR)" from the "Global solar radiation" data. In order to calculate NDSR, template Excel file in M drive is used (M:\Weather files \_ SB5\Weather files packing\2008\Process\Solar Radiation\NDSR). In the template Excel file, adequate latitude and longitude of Texas station need to be put first. The information is included in files downloaded from the NCDC website. In addition, it is required to check whether year, month, and date in

the file are correct or not. After that, the "Global solar radiation" data need to be pasted in "column Q" of the file, then, NDSR data are calculated in "column AA". Figure 9 shows an example of the NDSR template file, and marked part in red (right) is the calculated NDSR data.

| Ye   | ear, | ar, Month, and Day Latitude & Longitude |     |     |        |            |        |         |          |         |                 |      |         |         |         |                  |                          |           |          |              | NDSR     |           |          |         |                |          |        |    |                |
|------|------|-----------------------------------------|-----|-----|--------|------------|--------|---------|----------|---------|-----------------|------|---------|---------|---------|------------------|--------------------------|-----------|----------|--------------|----------|-----------|----------|---------|----------------|----------|--------|----|----------------|
|      | , A  | ι.                                      | 8 C | : D | E      |            | F      | G       | н        |         |                 | K    | L       | М       | N       | 0                | P                        | Q         | R        | S            | T        | U         | V        | W       | X Y            | Z        | AA     | AB | AC AD AE AF AG |
|      | 1    |                                         |     |     | 0      | sc•        | 1367 M | Wm2     |          | Browney | Laikde          |      | 26.901  | 0.4621  |         |                  |                          |           |          |              |          |           |          |         |                |          |        |    |                |
|      | 2    |                                         |     |     |        |            |        |         |          |         | Longi kate      | ×    | 87,487  |         |         |                  |                          |           | Rofzonia | Ounace Calcu | Jakd     |           |          |         |                |          |        |    |                |
| - 11 |      |                                         |     |     |        |            |        |         | Be allow |         | COST            | сат  | Solar   | HOLE A  | ngleos  | Extraterrws Ital | Radiation (k)            | Mea cured | Cleamess | Etbs         | Diffuse  | Beam      | Direct   |         | Ant Tour       | Measured | Direct |    |                |
| - H  | -    | -                                       | -   | -   | -      | ÷          |        |         | Decine   |         |                 | -    | Time    |         |         |                  | Ciran (Alim <sup>2</sup> | 0818 ())  | ndex (K) | correlation  | 00       | (8)       | incrime. | 008     | vacinine       | data (I) | Norma  |    |                |
|      | 4 m  | A.                                      | 00  | DY  | Degree | S Ra       | stians | E       | Degrees  | Radians |                 |      | Decimal | Degrees | Radians | VWm <sup>2</sup> | )                        | Witm2     | (Mic)    | 16/1         | 04/0 * 1 | (1-0d/0*1 | With2    | Radians |                | 870      | BTU    |    |                |
|      | 2    | 006                                     | 1   | 1   | 1 0.0  | 000        | 0.0000 | -2.9044 | -23.0116 | -0.4016 | 0.00            | 0    | -0.55   |         |         |                  |                          |           | -        | -            |          |           |          |         |                |          | _      |    |                |
|      | 2    | 306                                     | 1   | 1   | 1 0.0  | 000        | 0.0000 | -2.9044 | -23.0116 | -0.4016 | i 100           | - 1  | 0.45    | -180.72 | -3.15   | -1+10.23         |                          | 0.0       | #VALUE!  | #VALUE!      | 0.000    | 0.000     | 0.00     | -1.00   | 1/1/2006 0:00  | 0.0      | 0.0    |    |                |
|      | 2    | 306                                     | 1   | 1   | 1 0.0  | 000        | 0.0000 | -2.9044 | -23.0116 | -0.4016 | i 2:00          | 2    | 1.45    | -165.72 | -2.89   | -137 + 20        |                          | 0.0       | #VALUE!  | #VALUE!      | 0.000    | 0.000     | 0.00     | -0.97   | 1/1/2006 1:00  | 0.0      | 0.0    |    |                |
|      | 2    | 906                                     | 1   | 1   | 1 0.0  | 000        | 0.0000 | -2.9044 | -23.0116 | -0.4016 | i 3.00          | 3    | 2.45    | -150.72 | -2.63   | -1260.97         |                          | 0.0       | #VALUE!  | #VALUE!      | 0.000    | 0.000     | 0.00     | -0.85   | 1/1/2006 2:00  | 0.0      | 0.0    |    |                |
| - 11 | 2    | 306                                     | 1   | 1   | 1 0.0  | 000        | 0.0000 | -2.9044 | -23.0116 | -0.4016 | i 400           | •    | 3.45    | -135.72 | -2.37   | -1078.23         |                          | 0.0       | #VALUE!  | #VALUE!      | 0.000    | 0.000     | 0.00     | -0.76   | 1/1/2006 3:00  | 0.0      | 0.0    |    |                |
| - 12 | 2    | 306                                     | 1   | 1   | 1 0.0  | 000        | 0.0000 | -2.9044 | -23.0116 | -0.4016 | 5.00            | 5    | 4.45    | -120.72 | -2.11   | -836.45          |                          | 0.0       | #VALUE!  | #VALUE!      | 0.000    | 0.000     | 0.00     | -0.59   | 1/1/2006 +:00  | 0.0      | 0.0    |    |                |
|      | 2    | 306                                     | 1   | 1   | 1 0.0  | 000        | 0.0000 | -2.9044 | -23.0116 | -0.4016 | 6.00            | 6    | 5.45    | -105.72 | -1.85   | -557.90          |                          | 0.0       | WVALUE!  | #VALUE!      | 0.000    | 0.000     | 0.00     | -0.40   | 1/1/2006 5:00  | 0.0      | 0.0    |    |                |
|      | 2    | 306                                     | 1   | 1   | 1 0.0  | 000        | 0.0000 | -2.9044 | -23.0116 | -0.4016 | i 100           | 7    | 6.45    | -90.72  | -1.58   | -255.85          |                          | 0.0       | #VALUE!  | #VALUE!      | 0.000    | 0.000     | 0.00     | -0.18   | 1/1/2006 6:00  | 0.0      | 0.0    |    | 1200.0         |
| - 14 | 2    | 306                                     | 1   | 1   | 1 0.0  | 000        | 0.0000 | -2.9044 | -23.0116 | -0.4016 | 6 8:00          | 8    | 7.45    | -75.72  | -1.32   | 47.20            | 47.20                    | 10.7      | 0.23     | 0.979        | 10.493   | 0.226     | 2.65     | 0.09    | 1/1/2006 7:00  | 3.4      | 0.8    |    | 1200.0         |
| - 14 | 2    | 306                                     | 1   | 1   | 1 0.0  | 000        | 0.0000 | -2.9044 | -23.0116 | -0.4016 | i 9 <b>00</b>   | 9    | 8.45    | -60.72  | -1.06   | 330.63           | 330.63                   | 50.8      | 0.15     | 0.996        | 50.054   | 0.70      | 2.99     | 0.23    | 1/1/2006 8:00  | 16.1     | 0.9    |    | 10000          |
| - 14 | 2    | 306                                     | 1   | 1   | 1 0.0  | 000        | 0.0000 | -2.9044 | -23.0116 | -0.4016 | 10:00           | 10   | 9.45    | -45.72  | -0.90   | 575.10           | 575.10                   | 86.7      | 0.15     | 0.995        | 85.518   | 3 1.176   | 2,88     | 0.41    | 1/1/2006 9:00  | 27.5     | 0.9    |    | 1000.0         |
| - 14 | 2    | 008                                     | 1   | 1   | 1 0.0  | 800        | 0.0000 | -2.9044 | -23.0116 | -0.4016 | 11:00           | - 11 | 10.45   | -30.72  | -0.54   | 763.95           | 763.95                   | 153.8     | 0.20     | 0.962        | 151.05+  | 2.780     | 5.15     | 0.54    | 1/1/2006 10:00 | 48.8     | 1.6    |    |                |
| - 14 | 3    | 006                                     | 1   | 1   | 1 0.0  | 000        | 0.0000 | -2.9044 | -23.0116 | -0.4016 | 12:00           | 12   | 11.45   | -15.72  | -0.27   | 884.30           | 884.30                   | 203.0     | 0.23     | 0.978        | 198.655  | 4.366     | 6.973    | 0.63    | 1/1/2006 11:00 | 64.4     | 2.2    |    | 800.0          |
| - 14 | 2    | 306                                     | 1   | 1   | 1 0.0  | 000        | 0.0000 | -2.9044 | -23.0116 | -0.4016 | 13:00           | 13   | 12.45   | -0.72   | -0.01   | 927.96           | 927.95                   | 194.5     | 0.2      | 0.961        | 190.840  | 3,665     | 5.58     | 0.66    | 1/1/2006 12:00 | 61.7     | 1.8    |    |                |
| - 14 | 2    | 906                                     | 1   | 1   | 1 0.0  | 000        | 0.0000 | -2.9044 | -23.0116 | -0.4016 | 1+100           | 14   | 13.45   | 14.28   | 0.25    | 891.94           | 891.94                   | 184.4     | 0.2      | 0.981        | 180.989  | 3.430     | 5.43     | 0.63    | 1/1/2006 13:00 | 58.5     | 1.7    |    | 600.0          |
|      | 2    | 306                                     | 1   | 1   | 1 0.0  | 000        | 0.0000 | -2.9044 | -23.0116 | -0.4016 | i 15 <i>0</i> 0 | 15   | 14.45   | 29.28   | 0.51    | 778.70           | 778.70                   | 260.7     | 0.33     | 0.920        | 239.817  | 20,899    | 37.89    | 0.55    | 1/1/2006 14:00 | 82.7     | 12.0   |    |                |
|      | 2    | 306                                     | 1   | 1   | 1 0.0  | <b>000</b> | 0.0000 | -2.9044 | -23.0116 | -0.4016 | 16:00           | 16   | 15.45   | ++.20   | 0.77    | 595.97           | 595.97                   | 262.0     | 0.+-     | 0.776        | 203,296  | 58.7 11   | 139.120  | 0.42    | 1/1/2006 15:00 | 83.1     | 44.1   |    | 400.0          |
|      | 2    | 306                                     | 1   | 1   | 1 0.0  | 800        | 0.0000 | -2.9044 | -23.0116 | -0.+016 | 17:00           | 17   | 16.45   | 59.28   | 1.03    | 356.19           | 396.19                   | 193.6     | 0.5      | 0.966        | 109.461  | 8+.103    | 333.42   | 0.25    | 1/1/2006 16:00 | 61.4     | 105.8  |    |                |
|      | 2    | 306                                     | 1   | 1   | 1 0.0  | 000        | 0.0000 | -2.90++ | -23.0116 | -0.4016 | 18:00           | 18   | 17.45   | 7+28    | 1.30    | 75.70            | 75.70                    | 22.4      | 0.30     | 0.952        | 21,297   | 1.085     | 12.770   | 0.09    | 1/1/2006 17:00 | 7.1      | 4.1    |    | 200.0          |
| 110  |      |                                         |     | _   |        | 1          |        |         |          |         |                 |      |         |         |         |                  |                          | • •       | ·        | •            |          |           |          | • • •   |                |          |        | •  |                |

Figure 9. An example of NDSR processing file

After these processes, the "gap.xls" file in M drive (M:\Weather files \_ SB5\Weather files packing\Programs) is used to calculate the "total number of cells with default values" and "gaps of length". First, copy the values of certain element, for example, dry-bulb temperature in this case, and paste them on "column C" on the program, and make it runs. Then, "total number of cells with default values" and "gaps of length" can be calculated as shown in Figure 10. It is required to repeat this process every elements (9 elements) and every 17 Texas stations.

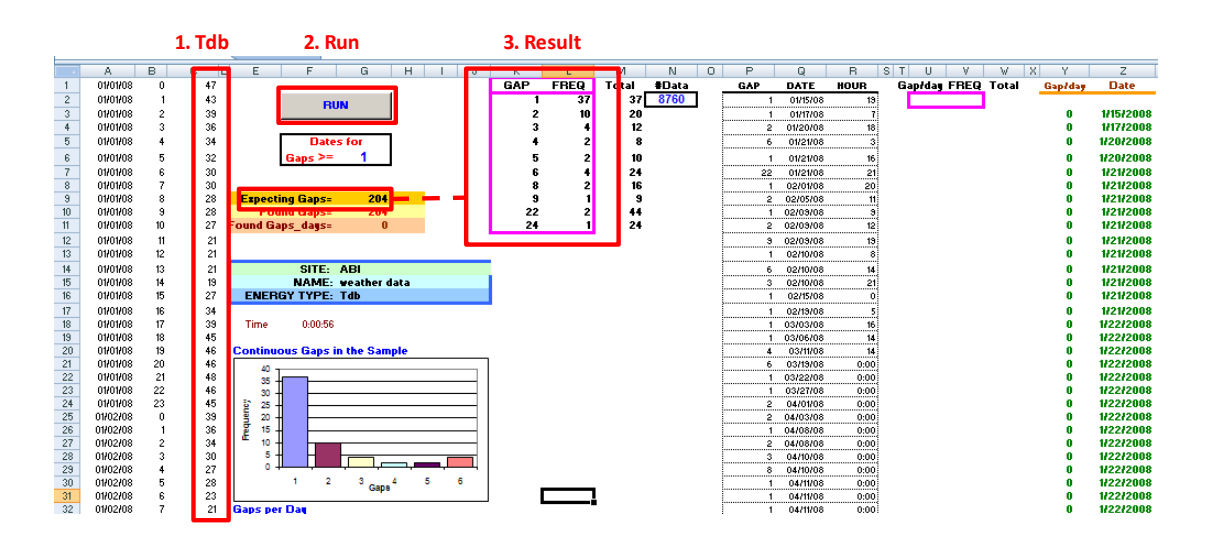

Figure 10. The result of "gap.xls" program in case of calculating gaps for Tdb

Then, the result data (i.e. "total number of cells with default values" and "gaps of length") from the program can be copied and pasted on gaps file stored in M drive (M:\Weather files \_ SB5\Weather files packing\2008\2\_Gaps), and named it as "GAPS\_XXX\_2XXX.xls" (i.e. "GAPS\_ABI\_2008.xls" in this case). Table 4 shows an example of the gaps file.

|                                              | Tdb | Twb | Tdp | Wind speed | Wind dir. | GSR | NDSR | Precipitation | Stat. Pres |
|----------------------------------------------|-----|-----|-----|------------|-----------|-----|------|---------------|------------|
| Total number of cells<br>with default values | 204 | 204 | 204 | 207        | 743       | 207 | 207  | 160           | 189        |
| gaps of length 1                             | 37  | 37  | 37  | 40         | 258       | 47  | 47   | 29            | 37         |
| gaps of length 2                             | 10  | 10  | 10  | 9          | 76        | 8   | 8    | 6             | 7          |
| gaps of length 3                             | 4   | 4   | 4   | 3          | 26        | 5   | 5    | 2             | 3          |
| gaps of length 4                             | 2   | 2   | 2   | 5          | 14        | 2   | 2    |               | 2          |
| gaps of length 5                             | 2   | 2   | 2   | 2          | 9         | 2   | 2    | 2             | 2          |
| gaps of length 6                             | 4   | 4   | 4   | 3          | 5         | 3   | 3    | 3             | 3          |
| gaps of length 7                             |     |     |     | 1          | 4         |     |      | 1             |            |
| gaps of length 8                             | 2   | 2   | 2   | 1          | 1         | 2   | 2    | 1             | 2          |
| gaps of length 9                             | 1   | 1   | 1   | 1          | 1         | 1   | 1    | 1             | 1          |
| gaps of length 10                            |     |     |     |            | 1         |     |      |               |            |
| EL 11 44                                     | l   | Γ   | Г   | Т          | I         |     | 1    | 1             | 1          |

Table 4. An example of gaps file

#### 2.3. MASKS

"Masks" is file to figure out what particular time periods the missing weather data exist. Figure 11 shows an example of "Masks" file for "Abilene 2008 weather data". In this figure, number "1" indicates that there is a missing data in that time period. For example, there are missing data of wind direction at 4:00 and 8:00 on Jan. 1 2008 as shown in Figure 11.

|    | А              | В   | С   | D   | E             | F                 | G   | Н    | 1                 | J                   |
|----|----------------|-----|-----|-----|---------------|-------------------|-----|------|-------------------|---------------------|
| 1  |                | Tdb | Twb | Tdp | Wind<br>Speed | Wind<br>Direction | GSR | NDSR | Precipita<br>tion | station<br>pressure |
| 2  | 1/1/2008 0:00  | -   | -   | -   | -             | -                 | -   | -    | -                 | -                   |
| 3  | 1/1/2008 1:00  | -   | -   | -   | -             | -                 | -   | -    | -                 | -                   |
| 4  | 1/1/2008 2:00  | -   | -   | -   | -             | -                 | -   | -    | -                 | -                   |
| 5  | 1/1/2008 3:00  | -   | -   | -   | -             | -                 | -   | -    | -                 | -                   |
| 6  | 1/1/2008 4:00  | -   | -   | -   | -             | 1                 | -   | -    | -                 | -                   |
| 7  | 1/1/2008 5:00  | -   | -   | -   | -             | -                 | -   | -    | -                 | -                   |
| 8  | 1/1/2008 6:00  | -   | -   | -   | -             | -                 | -   | -    | -                 | -                   |
| 9  | 1/1/2008 7:00  | -   | -   | -   | -             | -                 | -   | -    | -                 | -                   |
| 10 | 1/1/2008 8:00  | -   | -   | -   | -             | 1                 | -   | -    | -                 | -                   |
| 11 | 1/1/2008 9:00  | -   | -   | -   | -             | -                 | -   | -    | -                 | -                   |
| 12 | 1/1/2008 10:00 | -   | -   | -   | -             | -                 | -   | -    | -                 | -                   |

Figure 11. An example of Masks file

In order to make this file, it is needed to copy and paste the hourly weather data (Figure 8) to new Excel file, and use "IF" command such as "=IF(B1=-99,1,0)" to figure out what particular time periods have the missing data. Figure 12 shows the hourly data which copied and pasted in new Excel, and Figure 13 shows the result of "Masks" file. Then, the file needs to be saved as "MASK\_XXX\_2XXX.xls" (i.e. "MASK\_ABI\_2008.xls" in this case) in "3\_Mask" folder in M drive (M:\Weather files \_SB5\Weather files packing\2008\3\_Mask).

| 4  | A                | В       | С       | D       | E                 | F              | G                  | Н                   |                           | J                        |
|----|------------------|---------|---------|---------|-------------------|----------------|--------------------|---------------------|---------------------------|--------------------------|
| 1  |                  | Tdb (F) | Twb (F) | Tdp (F) | Wind speed (knot) | Wind direction | GSR (Btu/day-sqft) | NDSR (Btu/day-sqft) | Hourly precipitation (in) | Station Pressure (in Hg) |
| 2  | 01/01/2008 00:00 | 30.0    | 26.4    | 9.0     | 6.1               | 360.0          | 0.0                | 0.0                 | 0.0                       | 30.5                     |
| 3  | 01/01/2008 01:00 | 30.0    | 26.4    | 9.0     | 7.0               | 10.0           | 0.0                | 0.0                 | 0.0                       | 30.5                     |
| 4  | 01/01/2008 02:00 | 28.0    | 24.9    | 9.0     | 4.3               | 360.0          | 0.0                | 0.0                 | 0.0                       | 30.6                     |
| 5  | 01/01/2008 03:00 | 28.0    | 25.0    | 10.0    | 4.3               | 330.0          | 0.0                | 0.0                 | 0.0                       | 30.6                     |
| 6  | 01/01/2008 04:00 | 27.0    | 24.2    | 10.0    | 0.0               | -99.0          | 0.0                | 0.0                 | 0.0                       | 30.6                     |
| 7  | 01/01/2008 05:00 | 21.0    | 19.3    | 10.0    | 2.6               | 200.0          | 0.0                | 0.0                 | 0.0                       | 30.6                     |
| 8  | 01/01/2008 06:00 | 21.0    | 19.3    | 10.0    | 5.2               | 260.0          | 0.0                | 0.0                 | 0.0                       | 30.7                     |
| 9  | 01/01/2008 07:00 | 21.0    | 19.4    | 10.0    | 5.2               | 270.0          | 0.0                | 0.0                 | 0.0                       | 30.7                     |
| 10 | 01/01/2008 08:00 | 19.0    | 17.7    | 10.0    | 0.0               | -99.0          | 33.9               | 92.9                | 0.0                       | 30.7                     |
| 11 | 01/01/2008 09:00 | 27.0    | 24.7    | 14.0    | 2.6               | 250.0          | 89.1               | 184.6               | 0.0                       | 30.8                     |
| 12 | 01/01/2008 10:00 | 34.0    | 30.1    | 14.0    | 4.3               | 340.0          | 132.3              | 208.8               | 0.0                       | 30.8                     |

Figure 12. Hourly data which copied and pasted in new Excel

|    | А                    | В            | С           | D           | E                 | F              | G                  | Н                   |                           | J                        |
|----|----------------------|--------------|-------------|-------------|-------------------|----------------|--------------------|---------------------|---------------------------|--------------------------|
| 1  |                      | Tdb (F)      | Twb (F)     | Tdp (F)     | Wind speed (knot) | Wind direction | GSR (Btu/day-sqft) | NDSR (Btu/day-sqft) | Hourly precipitation (in) | Station Pressure (in Hg) |
| 2  | =IF(DATA!B2          | -99,1,0)     | 0.0         | 0.0         | 0.0               | 0.0            | 0.0                | 0.0                 | 0.0                       | 0.0                      |
| 3  | 01/01 IF(logical_tes | t, [value_it | true], [val | ue_if_false | e]) 0.0           | 0.0            | 0.0                | 0.0                 | 0.0                       | 0.0                      |
| 4  | 01/01/2008 02:00     | 0.0          | 0.0         | 0.0         | 0.0               | 0.0            | 0.0                | 0.0                 | 0.0                       | 0.0                      |
| 5  | 01/01/2008 03:00     | 0.0          | 0.0         | 0.0         | 0.0               | 0.0            | 0.0                | 0.0                 | 0.0                       | 0.0                      |
| 6  | 01/01/2008 04:00     | 0.0          | 0.0         | 0.0         | 0.0               | 1.0            | 0.0                | 0.0                 | 0.0                       | 0.0                      |
| 7  | 01/01/2008 05:00     | 0.0          | 0.0         | 0.0         | 0.0               | 0.0            | 0.0                | 0.0                 | 0.0                       | 0.0                      |
| 8  | 01/01/2008 06:00     | 0.0          | 0.0         | 0.0         | 0.0               | 0.0            | 0.0                | 0.0                 | 0.0                       | 0.0                      |
| 9  | 01/01/2008 07:00     | 0.0          | 0.0         | 0.0         | 0.0               | 0.0            | 0.0                | 0.0                 | 0.0                       | 0.0                      |
| 10 | 01/01/2008 08:00     | 0.0          | 0.0         | 0.0         | 0.0               | 1.0            | 0.0                | 0.0                 | 0.0                       | 0.0                      |
| 11 | 01/01/2008 09:00     | 0.0          | 0.0         | 0.0         | 0.0               | 0.0            | 0.0                | 0.0                 | 0.0                       | 0.0                      |
| 12 | 01/01/2008 10:00     | 0.0          | 0.0         | 0.0         | 0.0               | 0.0            | 0.0                | 0.0                 | 0.0                       | 0.0                      |
| 13 | 01/01/2008 11:00     | 0.0          | 0.0         | 0.0         | 0.0               | 0.0            | 0.0                | 0.0                 | 0.0                       | 0.0                      |
| 14 | 01/01/2008 12:00     | 0.0          | 0.0         | 0.0         | 0.0               | 0.0            | 0.0                | 0.0                 | 0.0                       | 0.0                      |
| 15 | 01/01/2008 13:00     | 0.0          | 0.0         | 0.0         | 0.0               | 0.0            | 0.0                | 0.0                 | 0.0                       | 0.0                      |
| 16 | 01/01/2008 14:00     | 0.0          | 0.0         | 0.0         | 0.0               | 0.0            | 0.0                | 0.0                 | 0.0                       | 0.0                      |
| 17 | 01/01/2008 15:00     | 0.0          | 0.0         | 0.0         | 0.0               | 0.0            | 0.0                | 0.0                 | 0.0                       | 0.0                      |
| 18 | 01/01/2008 16:00     | 0.0          | 0.0         | 0.0         | 0.0               | 0.0            | 0.0                | 0.0                 | 0.0                       | 0.0                      |
| 19 |                      |              |             |             |                   |                |                    |                     |                           |                          |

Figure 13. An example of masks file with IF command in Excel

#### 2.4. FILLING IN THE MISSING DATA

As described as earlier, there are many missing weather data from the NCDC and TCEQ. Prior to pack the weather data for DOE-2.1e simulation, filling in the missing data should be done.

The weather elements which need to be filled in are:

- Station pressure
- Temperature: dry-bulb temperature, wet-bulb temperature, and dew-point temperature
- Solar radiation: global solar radiation, and normal direct solar radiation

There is method to fill in the missing data of each element. For more information, there are two papers in M drive (M:\Weather files \_ SB5\Weather files packing\Manual\DOE2): 1) Baltazar, J-C., Haberl, J., Culp, C., Yazdani, B., Gilman, D., Procedures For the Integration of Complete Year Texas Weather Data Files For eCalc-Emissions Reduction Calculator (Baltazar et al. 2007), and 2) Long, N., Real-Time Weather Data Access Guide (Long 2006).

Figure 14 shows general flow for filling in the missing weather data.

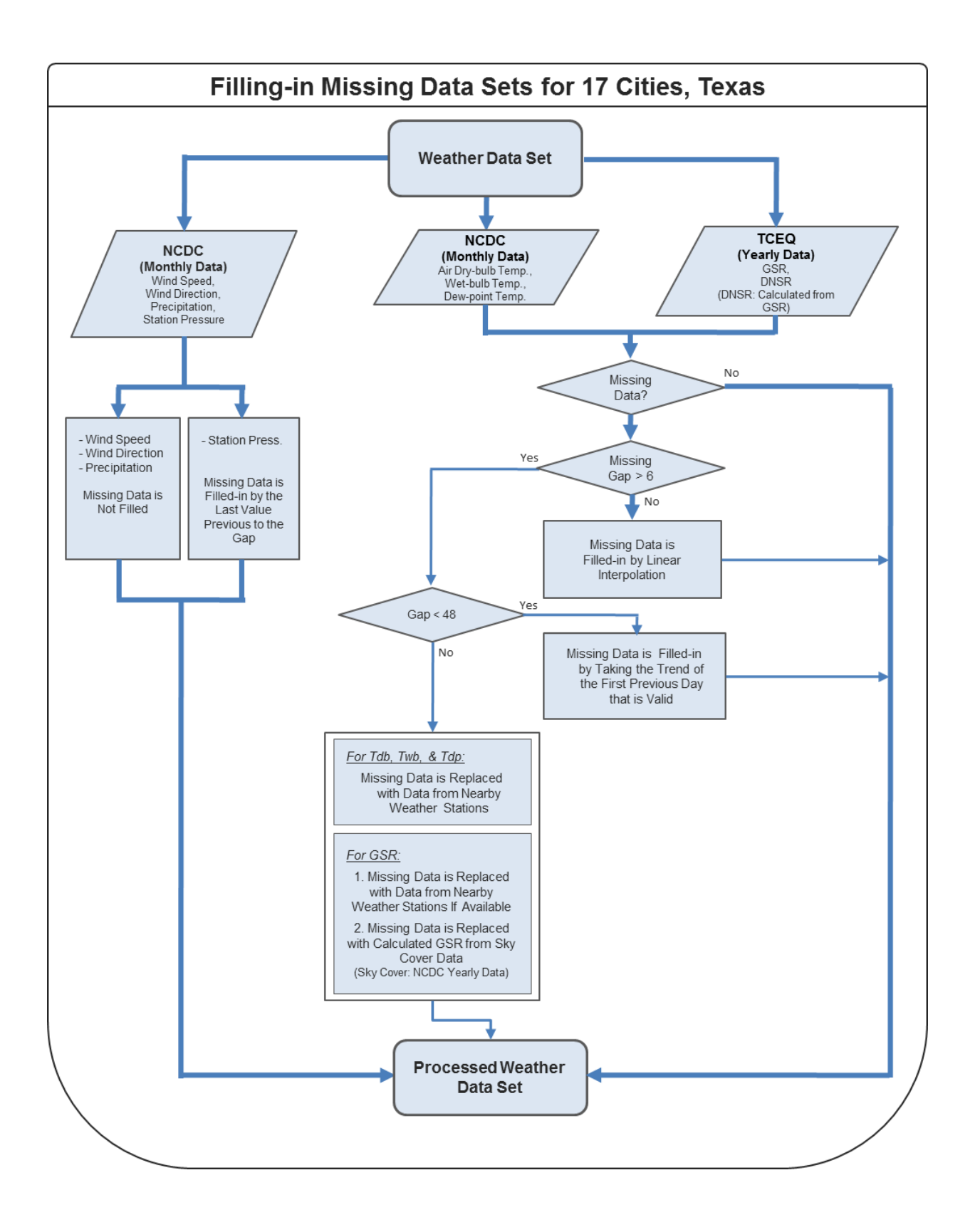

#### Figure 14. General flowchart for filling in weather data

(1) Station pressure

The missing station pressures need to be filled with last value previous to the gap.

(2) Temperature: dry-bulb temperature, wet-bulb temperature, and dew-point temperature

(2-1) The length of gaps <= 6 hours: The missing data need to be filled by linear interpolation (Equation (1)).

$$f(t_n) = f(t_1) + \left(\frac{f(t_2) - f(t_1)}{t_2 - t_1}\right) \cdot n \tag{1}$$

Where:  $f(t_n)$  is the time step to fill  $f(t_1)$  and  $f(t_2)$  are the values around the missing time step

(2-2) 6 hours < The length of gaps < 48 hours: The missing data need to be filled by taking the trend of the first previous day that is valid as seen in Equation (2).

$$f(t_n) = f(t_{n-d}) + (f(t_1) - f(t_{1-d}) + \left(\frac{(f(t_2) - f(t_{2-d})) - (f(t_1) - f(t_{1-d}))}{t_2 - t_1 + 1}\right) \cdot n$$
(2)

Where:  $f(t_n)$  is the time step to fill  $f(t_1)$  and  $f(t_2)$  are the values around the missing time step d is the offset back to the previous valid day

. ...

(2-3) The length of gaps  $\geq$  48 hours: The missing data need to be filled by data from nearby weather stations (see Figure 15 for the alternative weather stations).

(3) Solar radiation: Global solar radiation, and normal direct solar radiation

(3-1, 2) Same as "(2) temperature" method

(3-3) The length of gaps >= 48 hours: The missing data need to be filled by data from nearby solar radiation station (see Figure 16 for the alternative solar radiation stations for 2008).

(3-4) No solar radiation data: Some counties such as Abilene, Amarillo, Austin, Lubbock, Midland, and San Angelo do not have solar radiation data for 2008. In this case, "Sky cover" data is used to calculate solar radiation. The "Sky cover" data can be downloaded from the NCDC website. To calculate the solar radiation from the "Sky cover", Excel file in M drive (M:\Weather files \_ SB5\Weather files packing\Programs\SR\_Calculation\_from\_SkyCover.xlsx) is used. Latitude, longitude, year, and "Sky cover" need to be put in this file so that solar radiation can be calculated automatically by itself. Figure 17 is an example of the Excel file.

(4) Other weather data: Wind speed, wind direction, precipitation

The missing data are not be filled in, just leave the missing data as "-99".

Figure 18 and 19 show an example of Excel file in M drive (M:\Weather files \_ SB5\Weather files packing\Programs\Hourly\_Missing\_Filled\_Calc.xlsx) for calculating the missing data.

| Wea | ther Stations Names                       | Alterna | ative Stations for Gap Filling (1st Option) | Alternativ | e Stations for Gap Filling (2nd Option) |
|-----|-------------------------------------------|---------|---------------------------------------------|------------|-----------------------------------------|
|     |                                           |         |                                             |            |                                         |
| ABI | Abilene Regional Airport                  | SJT     | San Angelo Mathis Field                     |            |                                         |
| AMA | Amarillo International Airport            | LBB     | Lubbock International Airport               |            |                                         |
| BRO | Brownsville S. Padre Island International | PIL     | Port Isabel Cameron County Airport          | HRL        | Harlingen Rio Grande Valley             |
| LBB | Lubbock International Airport             |         | No Missing Hours of >=6                     |            |                                         |
| MAF | Midland International Airport             | ODO     | Odessa Schlemeyer Field                     |            |                                         |
| SJT | San Angelo Mathis Field                   | ABI     | Abilene Regional Airport                    |            |                                         |
| ACT | Waco Regional Airport                     | CLL     | College Station Easterwood Airport          |            |                                         |
| SPS | Wichita Falls Municipal Airport           | DTO     | Denton Municipal Airport                    | ABI        | Abilene Regional Airport                |
| ATT | Austin Camp Mabry                         | AUS     | Austin-Bergstrom International Airport      |            |                                         |
| BPT | Port Arthur Se Tx Rgnl Airport            | GLS     | Scholes International At Galveston Airport  |            |                                         |
| CRP | Corpus Christi International Airport      | ALI     | Alice International Airport                 |            |                                         |
| DFW | Dallas - Fort Worth International Airport |         |                                             |            |                                         |
| ELP | El Paso International Airport             | GDP     | Guadalupe Pass Auto Met Observing System    |            |                                         |
| GGG | Longview E Tx Rgnl Airport                | AWOS    | Nacogdoches                                 |            |                                         |
| IAH | Houston Bush Intercontinental             |         |                                             |            |                                         |
| SAT | San Antonio International Airport         | TYR     | Tyler Pounds Regional Airport               |            |                                         |
| VCT | Victoria Regional Airport                 | RKP     | Aransas County Airport                      |            |                                         |

Figure 15. Alternative weather stations

| City           | Code | Location                                  | Recommended County | Recommended Stations (First Option) |
|----------------|------|-------------------------------------------|--------------------|-------------------------------------|
| Abilene        | ABI  | Abilene Regional Airport                  |                    |                                     |
| Amarillo       | AMA  | Amarillo International Airport            |                    |                                     |
| Austin         | AUS  | Austin Camp Mabry                         | Travis             |                                     |
| Brownsville    | BRO  | Brownsville S. Padre Island International | Cameron            | C 80 (78 hrs gaps)                  |
| Corpus Christi | CRP  | Corpus Christi International Airport      | Nueces             | C 4 (103 hrs gap)                   |
| Fort Worth     | DFW  | Dallas - Fort Worth International Airport | Denton             | C 56 (101 hrs gaps)                 |
| El Paso        | ELP  | El Paso International Airport             | El Paso            | C 12 (5 hrs gap)                    |
| Houston        | IAH  | Houston Bush Intercontinental             | Harris             | C403 (522 hrs gaps)                 |
| Lubbock        | LBB  | Lubbock International Airport             |                    |                                     |
| Lufkin         | LFK  | Longview E Tx Rgnl Airport                | Smith              | C 82 (39 hrs gaps)                  |
| Midland        | MAF  | Midland International Airport             |                    |                                     |
| Port Arthur    | BPT  | Port Arthur Se Tx Rgnl Airport            | Jefferson          | C2 (317 hrs gaps)                   |
| San Angelo     | SJT  | San Angelo Mathis Field                   |                    |                                     |
| San Antonio    | SAT  | San Antonio International Airport         | Bexar              | C 58 (Zero gaps)                    |
| Victoria       | VCT  | Victoria Regional Airport                 | Victoria           | C 87 (189 hrs gaps)                 |
| Waco           | ACT  | Waco Regional Airport                     | Johnson            | C77 (1 hr gaps)                     |
| Wichita Falls  | SPS  | Wichita Falls Municipal Airport           | Denton             | C 56 (101 hrs gaps)                 |

| Second Option/s                                                                                                    |
|----------------------------------------------------------------------------------------------------|
|                                                                                                    |
|                                                                                                    |
|                                                                                                    |
| C42 (1652 hrs gaps) & C43 (76 hrs gaps)                                                                                  |
| C44 (2 hrs gap)                                                                                                    |
| C71 (ZERO gaps)                                                                                                    |
| C37 (225 hrs gaps) & C41 (49 hrs gap)                                                                                    |
| C15 (86 hrs gaps), C35 (282 hrs gaps), C45 (308 hrs gaps), C53 (458 hrs gaps), C1015 (2384 hrs gaps), C78 (110 hrs gaps) |
|                                                                                                    |
| C85 (138 hrs gaps)                                                                                                    |
|                                                                                                    |
| C28 (250 hrs gaps), C64 (398 hrs gaps), C643 (262 hrs gaps), C9 (295 hrs gaps)                                           |
|                                                                                                    |
|                                                                                                    |
|                                                                                                    |
| C73 (1 hr gaps)                                                                                                    |
|                                                                                                    |

Figure 16. Alternative solar radiation stations for 2008

|                |      |       |     |      |     | Latitude |        | Longituded |         |     |       |       |       |     | y =                           | 1037.6                | x              | -42.41 | R2 = 0.9 | 297 |
|----------------|------|-------|-----|------|-----|----------|--------|------------|---------|-----|-------|-------|-------|-----|-------------------------------|-----------------------|----------------|--------|----------|-----|
|                |      |       |     |      |     |          | 35.1   |            | 101.4   |     |       |       |       |     |                               |                       |                |        |          |     |
|                |      |       |     |      | SKY |          |        |            |         | std | Solar | Hour  |       |     |                               |                       |                |        |          |     |
|                | Yr   | Month | Day | HrMn | Cv  |          |        |            |         |     |       | angle |       |     | 1 - 0.75(Cv/8) <sup>3.4</sup> | I <sub>G</sub> (W/m2) | IG(BTU/hr-ft2) |        |          |     |
| 01/01/08 00:53 | 2008 | 1     | 1   | 53   | 7   | 1        | 0.0000 | -2.9044    | -0.4016 | 0   | -0.81 |       |       | 0   | 0                             | -                     | 0              | 5.60   |          |     |
| 01/01/08 01:53 | 2008 | 1     | 1   | 153  | 7   | 1        | 0.0000 | -2.9044    | -0.4016 | 1   | 0.19  | -3.22 | -0.98 | 0   | 0                             | -                     | 0              | 5.60   |          |     |
| 01/01/08 02:53 | 2008 | 1     | 1   | 253  | 7   | 1        | 0.0000 | -2.9044    | -0.4016 | 2   | 1.19  | -2.96 | -0.97 | 0   | 0                             | -                     | 0              | 5.60   |          |     |
| 01/01/08 03:53 | 2008 | 1     | 1   | 353  | 8   | 1        | 0.0000 | -2.9044    | -0.4016 | 3   | 2.19  | -2.70 | -0.91 | 0   | 0                             | -                     | 0              | 6.40   |          |     |
| 01/01/08 04:53 | 2008 | 1     | 1   | 453  | 7   | 1        | 0.0000 | -2.9044    | -0.4016 | 4   | 3.19  | -2.44 | -0.80 | 0   | 0                             | -                     | 0              | 5.60   |          |     |
| 01/01/08 05:53 | 2008 | 1     | 1   | 553  | 7   | 1        | 0.0000 | -2.9044    | -0.4016 | 5   | 4.19  | -2.18 | -0.65 | 0   | 0                             | -                     | 0              | 5.60   |          |     |
| 01/01/08 06:53 | 2008 | 1     | 1   | 653  | 7   | 1        | 0.0000 | -2.9044    | -0.4016 | 6   | 5.19  | -1.91 | -0.48 | 0   | 0                             | -                     | 0              | 5.60   |          |     |
| 01/01/08 07:53 | 2008 | 1     | 1   | 753  | 8   | 1        | 0.0000 | -2.9044    | -0.4016 | 7   | 6.19  | -1.65 | -0.29 | 0   | 0                             | -                     | 0              | 6.40   |          |     |
| 01/01/08 08:53 | 2008 | 1     | 1   | 853  | 7   | 1        | 0.0000 | -2.9044    | -0.4016 | 8   | 7.19  | -1.39 | -0.09 | 0   | 0                             | -                     | 0              | 5.60   |          |     |
| 01/01/08 09:53 | 2008 | 1     | 1   | 953  | 2   | 1        | 0.0000 | -2.9044    | -0.4016 | 9   | 8.19  | -1.13 | 0.10  | 59  | 0.993269346                   | 58                    | 18             | 1.60   |          |     |
| 01/01/08 10:53 | 2008 | 1     | 1   | 1053 | 0   | 1        | 0.0000 | -2.9044    | -0.4016 | 10  | 9.19  | -0.87 | 0.26  | 230 | 1                             | 230                   | 73             |        |          |     |
| 01/01/08 11:53 | 2008 | 1     | 1   | 1153 | 0   | 1        | 0.0000 | -2.9044    | -0.4016 | 11  | 10.19 | -0.60 | 0.39  | 367 | 1                             | 367                   | 116            |        |          |     |
| 01/01/08 12:53 | 2008 | 1     | 1   | 1253 | 0   | 1        | 0.0000 | -2.9044    | -0.4016 | 12  | 11.19 | -0.34 | 0.48  | 460 | 1                             | 460                   | 146            |        |          |     |
| 01/01/08 13:53 | 2008 | 1     | 1   | 1353 | 2   | 1        | 0.0000 | -2.9044    | -0.4016 | 13  | 12.19 | -0.08 | 0.53  | 503 | 0.993269346                   | 499                   | 158            | 1.60   |          |     |
| 01/01/08 14:53 | 2008 | 1     | 1   | 1453 | 0   | 1        | 0.0000 | -2.9044    | -0.4016 | 14  | 13.19 | 0.18  | 0.52  | 493 | 1                             | 493                   | 156            |        |          |     |
| 01/01/08 15:53 | 2008 | 1     | 1   | 1553 | 0   | 1        | 0.0000 | -2.9044    | -0.4016 | 15  | 14.19 | 0.44  | 0.46  | 430 | 1                             | 430                   | 136            |        |          |     |
| 01/01/08 16:53 | 2008 | 1     | 1   | 1653 | 0   | 1        | 0.0000 | -2.9044    | -0.4016 | 16  | 15.19 | 0.70  | 0.35  | 319 | 1                             | 319                   | 101            |        |          |     |
| 01/01/08 17:53 | 2008 | 1     | 1   | 1753 | 0   | 1        | 0.0000 | -2.9044    | -0.4016 | 17  | 16.19 | 0.97  | 0.20  | 168 | 1                             | 168                   | 53             |        |          |     |
| 01/01/08 18:53 | 2008 | 1     | 1   | 1853 | 0   | 1        | 0.0000 | -2.9044    | -0.4016 | 18  | 17.19 | 1.23  | 0.03  | 0   | 0                             | -                     | 0              |        |          |     |
| 01/01/08 19:53 | 2008 | 1     | 1   | 1953 | 0   | 1        | 0.0000 | -2.9044    | -0.4016 | 19  | 18.19 | 1.49  | -0.16 | 0   | 0                             | -                     | 0              |        |          |     |
| 01/01/08 20:53 | 2008 | 1     | 1   | 2053 | 0   | 1        | 0.0000 | -2.9044    | -0.4016 | 20  | 19.19 | 1.75  | -0.36 | 0   | 0                             | -                     | 0              |        |          |     |
| 01/01/08 21:53 | 2008 | 1     | 1   | 2153 | 0   | 1        | 0.0000 | -2.9044    | -0.4016 | 21  | 20.19 | 2.01  | -0.55 | 0   | 0                             | -                     | 0              |        |          |     |
| 01/01/08 22:53 | 2008 | 1     | 1   | 2253 | 0   | 1        | 0.0000 | -2.9044    | -0.4016 | 22  | 21.19 | 2.27  | -0.71 | 0   | 0                             | -                     | 0              |        |          |     |
| 01/01/08 23:53 | 2008 | 1     | 1   | 2353 | 0   | 1        | 0.0000 | -2.9044    | -0.4016 | 23  | 22.19 | 2.54  | -0.84 | 0   | 0                             | -                     | 0              |        |          |     |
| 01/02/08 00:53 | 2008 | 1     | 2   | 53   | 0   | 2        | 0.0172 | -3.3517    | -0.4002 | 0   | -0.82 | -0.34 | 0.48  | 0   | 0                             | -                     | 0              |        |          |     |
| 01/02/08 01:53 | 2008 | 1     | 2   | 153  | 0   | 2        | 0.0172 | -3.3517    | -0.4002 | 1   | 0.18  | -3.22 | -0.97 | 0   | 0                             | -                     | 0              |        |          |     |
| 01/02/08 02:53 | 2008 | 1     | 2   | 253  | 0   | 2        | 0.0172 | -3.3517    | -0.4002 | 2   | 1.18  | -2.96 | -0.97 | 0   | 0                             | -                     | 0              | -      |          |     |
| 01/02/08 03:53 | 2008 | 1     | 2   | 353  | 0   | 2        | 0.0172 | -3.3517    | -0.4002 | 3   | 2.18  | -2.70 | -0.91 | 0   | 0                             | -                     | 0              | -      |          |     |
| 01/02/08 04:53 | 2008 | 1     | 2   | 453  | 0   | 2        | 0.0172 | -3.3517    | -0.4002 | 4   | 3.18  | -2.44 | -0.80 | 0   | 0                             | -                     | 0              |        |          |     |
| 01/02/08 05:53 | 2008 | 1     | 2   | 553  | 0   | 2        | 0.0172 | -3.3517    | -0.4002 | 5   | 4.18  | -2.18 | -0.65 | 0   | 0                             | -                     | 0              |        |          |     |

Figure 17. An example of the Excel for calculating solar radiation from sky cover data

|     |               | Tdb   | Tdp   |     | Calc. | . Tdł | lb Tdp                               |   |
|-----|---------------|-------|-------|-----|-------|-------|--------------------------------------|---|
| 583 | 1/25/08 4:00  | 37.0  | 25.0  | 583 |       |       |                                      |   |
| 584 | 1/25/08 5:00  | 37.0  | 25.0  | 584 |       |       |                                      |   |
| 585 | 1/25/08 6:00  | 37.4  | 26.6  | 585 |       |       |                                      |   |
| 586 | 1/25/08 7:00  | -99.0 | -99.0 | 586 | 1     | 38    | 8 =E585+(E591-E585)/(L591-L585)*M586 | 5 |
| 587 | 1/25/08 8:00  | -99.0 | -99.0 | 587 | 2     | 39    | 9 29.6                               |   |
| 588 | 1/25/08 9:00  | -99.0 | -99.0 | 588 | 3     | 40    | 0 31.1                               |   |
| 589 | 1/25/08 10:00 | -99.0 | -99.0 | 589 | 4     | 41    | 1 32.6                               |   |
| 590 | 1/25/08 11:00 | -99.0 | -99.0 | 590 | 5     | 42    | 2 34.1                               |   |
| 591 | 1/25/08 12:00 | 42.8  | 35.6  | 591 |       |       |                                      |   |
| 592 | 1/25/08 13:00 | 44.1  | 36.0  | 592 |       |       |                                      |   |
| 593 | 1/25/08 14:00 | 46.0  | 37.0  | 593 |       |       |                                      |   |
| 594 | 1/25/08 15:00 | 46.9  | 37.0  | 594 |       |       |                                      |   |
| 594 | 1/25/08 15:00 | 46.9  | 37.0  | 594 |       |       |                                      |   |

Figure 18. An example file for calculating missing data (gaps<=6 hrs, Equation (1))

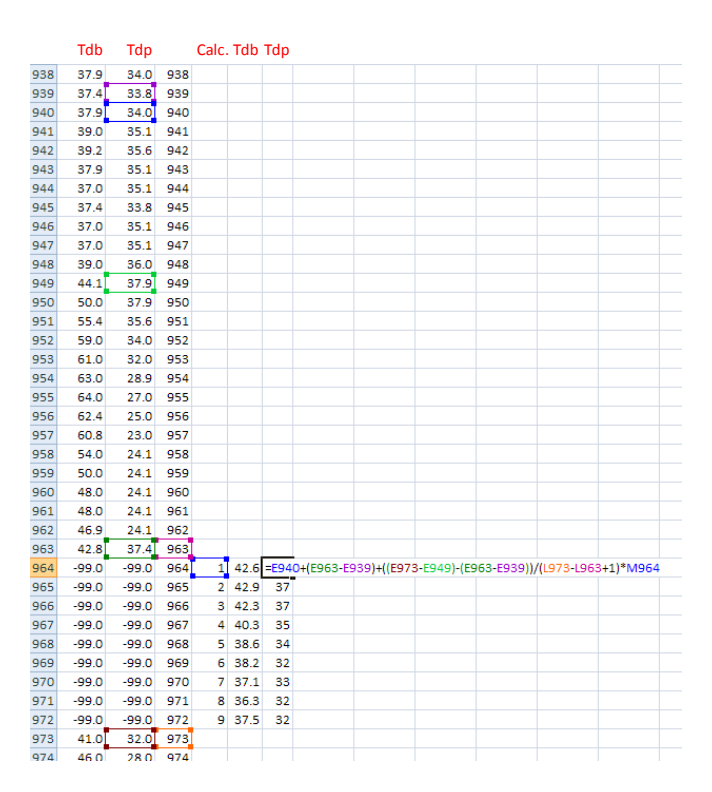

*Figure 19. An example file for calculating missing data (6<gaps<48 hrs, Equation (2))* 

#### 2.5. HOURLY AND DAILY DATA FILE

#### 2.5.1. Hourly CSV file

After filling in the missing weather data for 17 Texas stations, the next step is to make hourly weather files in CSV format (Comma Separated Values). In order to do this, just copy the data from the file which

is already filled in the missing data, then, paste them to another Excel file (M:\Weather files \_ SB5\Weather files packing\2008\4-1\_Hourly\_CSV). Figure 20 shows an example of hourly CSV file for "Abilene 2008".

In hourly CSV file, the weather data of each element should have 8760 data (24 hrs x 365 days). Note that, for leap year, the data for  $29^{\text{th}}$  of February need to be deleted. In addition, it is required to check whether temperature values are adequate or not, it means, dry-bulb temperature should have the biggest values, wet-bulb temperature, and dew-point temperature should follow (i.e. Tdb > Twb > Tdp).

The hourly CSV file should be named as "Hourly\_XXX\_XXXX\_2XXX.xls" (i.e.

"Hourly\_ABI\_1362\_2008" in this case) in "4-1 Hourly CSV" folder in M drive (M:\Weather files \_ SB5\Weather files packing\2008).

|    | Α              | В          | С             | D        | E             | F         | G          | Н         |            |             | К          |     |
|----|----------------|------------|---------------|----------|---------------|-----------|------------|-----------|------------|-------------|------------|-----|
| 1  | Date Time      | Dry-Bulb 1 | -<br>Wet-Bulb | Dew-Poin | -<br>Wind Spe | Wind Dire | Global Sol | Direct No | Precipitat | Station Pro | essure (in | Hg) |
| 2  | 1/1/2008 0:00  | 30         | 26.4          | 9        | 6.1           | 360       | 0          | 0         | 0          | 30.5        |            |     |
| 3  | 1/1/2008 1:00  | 30         | 26.4          | 9        | 7             | 10        | 0          | 0         | 0          | 30.5        |            |     |
| 4  | 1/1/2008 2:00  | 28         | 24.9          | 9        | 4.3           | 360       | 0          | 0         | 0          | 30.6        |            |     |
| 5  | 1/1/2008 3:00  | 28         | 25            | 10       | 4.3           | 330       | 0          | 0         | 0          | 30.6        |            |     |
| 6  | 1/1/2008 4:00  | 27         | 24.2          | 10       | 0             | -99       | 0          | 0         | 0          | 30.6        |            |     |
| 7  | 1/1/2008 5:00  | 21         | 19.3          | 10       | 2.6           | 200       | 0          | 0         | 0          | 30.6        |            |     |
| 8  | 1/1/2008 6:00  | 21         | 19.3          | 10       | 5.2           | 260       | 0          | 0         | 0          | 30.7        |            |     |
| 9  | 1/1/2008 7:00  | 21         | 19.4          | 10       | 5.2           | 270       | 0          | 0         | 0          | 30.7        |            |     |
| 10 | 1/1/2008 8:00  | 19         | 17.7          | 10       | 0             | -99       | 33.9       | 92.9      | 0          | 30.7        |            |     |
| 11 | 1/1/2008 9:00  | 27         | 24.7          | 14       | 2.6           | 250       | 89.1       | 184.6     | 0          | 30.8        |            |     |
| 12 | 1/1/2008 10:00 | 34         | 30.1          | 14       | 4.3           | 340       | 132.3      | 208.8     | 0          | 30.8        |            |     |

Figure 20. An example of hourly CSV file

#### 2.5.2. HourlyTS Excel file

In this step, hourly time series file, including 9 weather element plots needs to be made. Using hourly data file (i.e. Hourly CSV file), copy the hourly data to "data" tab in another Excel file in M drive (M:\Weather files \_ SB5\Weather files packing\2008\4-2\_HourlyTS\_Excel). In this file, there are two tabs: "data" tab, and "time series" tab. When you put the hourly data on "data" tab, time series plots will be generated on "time series" tab. The completed hourly time series file needs to be stored in "4-2\_HourlyTS\_Excel" folder in M drive (M:\Weather files \_ SB5\Weather files packing\2008).

(1) "Data" tab

Figure 21 shows an example of "data" tab which copied and pasted the data from Hourly CSV file.

|    | A                | В       | С       | D       | E            | F             | G             | Н             |                | J        | K       |
|----|------------------|---------|---------|---------|--------------|---------------|---------------|---------------|----------------|----------|---------|
| 1  |                  | Tdb (F) | Twb (F) | Tdp (F) | nd speed (kn | Vind directio | R (Btu/day-so | SR (Btu/day-s | y precipitatic | Pressure | (in Hg) |
| 2  | 01/01/2008 00:00 | 30.0    | 26.4    | 9.0     | 6.1          | 360.0         | 0.0           | 0.0           | 0.0            | 30.5     |         |
| 3  | 01/01/2008 01:00 | 30.0    | 26.4    | 9.0     | 7.0          | 10.0          | 0.0           | 0.0           | 0.0            | 30.5     |         |
| 4  | 01/01/2008 02:00 | 28.0    | 24.9    | 9.0     | 4.3          | 360.0         | 0.0           | 0.0           | 0.0            | 30.6     |         |
| 5  | 01/01/2008 03:00 | 28.0    | 25.0    | 10.0    | 4.3          | 330.0         | 0.0           | 0.0           | 0.0            | 30.6     |         |
| 6  | 01/01/2008 04:00 | 27.0    | 24.2    | 10.0    | 0.0          | -99.0         | 0.0           | 0.0           | 0.0            | 30.6     |         |
| 7  | 01/01/2008 05:00 | 21.0    | 19.3    | 10.0    | 2.6          | 200.0         | 0.0           | 0.0           | 0.0            | 30.6     |         |
| 8  | 01/01/2008 06:00 | 21.0    | 19.3    | 10.0    | 5.2          | 260.0         | 0.0           | 0.0           | 0.0            | 30.7     |         |
| 9  | 01/01/2008 07:00 | 21.0    | 19.4    | 10.0    | 5.2          | 270.0         | 0.0           | 0.0           | 0.0            | 30.7     |         |
| 10 | 01/01/2008 08:00 | 19.0    | 17.7    | 10.0    | 0.0          | -99.0         | 33.9          | 92.9          | 0.0            | 30.7     |         |
| 11 | 01/01/2008 09:00 | 27.0    | 24.7    | 14.0    | 2.6          | 250.0         | 89.1          | 184.6         | 0.0            | 30.8     |         |
| 12 | 01/01/2008 10:00 | 34.0    | 30.1    | 14.0    | 4.3          | 340.0         | 132.3         | 208.8         | 0.0            | 30.8     |         |

Figure 21. An example of "data" tab of hourly time series file

(2) "Time Series XXX" tab (i.e. "Time Series ABI" tab in this case)

This tab shows hourly plots of 9 weather elements, and Figure 22 shows an example of the plots.

In this step, there are two things need to be verified:

- Texas station name on tab, and
- Texas station name and year on plot:

To change the Texas station name and year on plot, go to "View" menu  $\rightarrow$  "Page Layout", and change the header name as "Abilene (ABI) Abilene Regional Airport Yr: 2008" in case of this example (Figure 221).

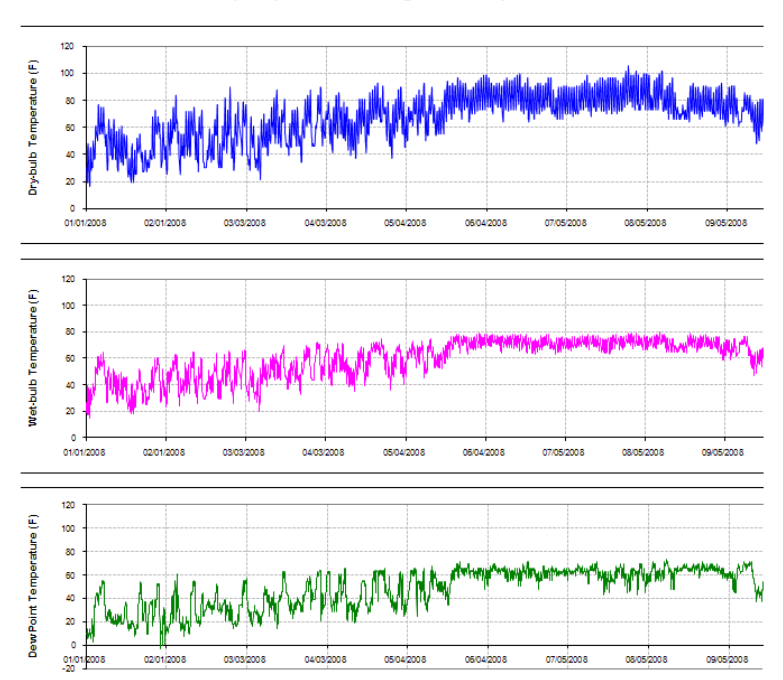

Abilene (ABI) Abilene Regional Airport Yr:2008

Figure 22. An example of "time series" tab

#### 2.5.3. Daily CSV file

Next step is converting the hourly data to daily data using "Par" program in M drive (M:\Weather files \_ SB5\Weather files packing\Programs\par.xls).

Daily CSV file should have 365 data for each Texas station weather file. Note that, for leap year, the data for  $29^{th}$  of February need to be deleted. In addition, it is required to check whether temperature values are adequate or not, it means, dry-bulb temperature should have the biggest values, wet-bulb temperature, and dew-point temperature should follow (i.e. Tdb > Twb > Tdp).

The daily CSV file should be named as "Daily\_XXX\_XXXX\_2XXX.xls" (i.e. "Daily\_ABI\_1362\_2008" in this case) in "4-3 Daily CSV" folder in M drive (M:\Weather files \_ SB5\Weather files packing\2008).

In order to convert the hourly data to daily data, the program "Par" is used. First, copy the each weather element, in this case, the dry-bulb temperature, and paste them to "data" tab in "par" file as Figure 23.

After that, click the "daily" button on "main" tab of this file, then the calculation will start, and the hourly

data are converted to daily data. Then, you can copy the converted daily data to another file in M drive (M:\Weather files \_ SB5\Weather files packing\2008\4-3\_Daily\_CSV). Figure 24 shows an example of daily CSV file for Abilene 2008.

|    |   |   |      |   |   | 1.⊦         | lourly da |
|----|---|---|------|---|---|-------------|-----------|
|    | A | в | С    | D | E | F           | G         |
| 1  | 1 | 1 | 2008 | 0 | 0 | 39448       | 30.32     |
| 2  | 1 | 1 | 2008 | 0 | 0 | 39448.04167 | 30.35     |
| 3  | 1 | 1 | 2008 | 0 | 0 | 39448.08333 | 30.39     |
| 4  | 1 | 1 | 2008 | 0 | 0 | 39448.125   | 30.42     |
| 5  | 1 | 1 | 2008 | 0 | 0 | 39448.16667 | 30.46     |
| 6  | 1 | 1 | 2008 | 0 | 0 | 39448.20833 | 30.5      |
| 7  | 1 | 1 | 2008 | 0 | D | 39448.25    | 30.53     |
| 8  | 1 | 1 | 2008 | 0 | D | 39448.29167 | 30.57     |
| 9  | 1 | 1 | 2008 | 0 | 0 | 39448.33333 | 30.62     |
| 10 | 1 | 1 | 2008 | 0 | 0 | 39448.375   | 30.66     |
| 11 | 1 | 1 | 2008 | 0 | 0 | 39448.41667 | 30.68     |
| 12 | 1 | 1 | 2008 | 0 | 0 | 39448.45833 | 30.69     |
| 13 | 1 | 1 | 2008 | 0 | 0 | 39448.5     | 30.68     |
| 14 | 1 | 1 | 2008 | 0 | 0 | 39448.54167 | 30.65     |
| 15 | 1 | 1 | 2008 | 0 | 0 | 39448.58333 | 30.63     |
| 16 | 1 | 1 | 2008 | 0 | 0 | 39448.625   | 30.62     |
| 17 | 1 | 1 | 2008 | 0 | 0 | 39448.66667 | 30.62     |
| 18 | 1 | 1 | 2008 | 0 | 0 | 39448.70833 | 30.63     |
| 19 | 1 | 1 | 2008 | 0 | 0 | 39448.75    | 30.66     |
| 20 | 1 | 1 | 2008 | Û | Û | 39448 79167 | 30.69     |

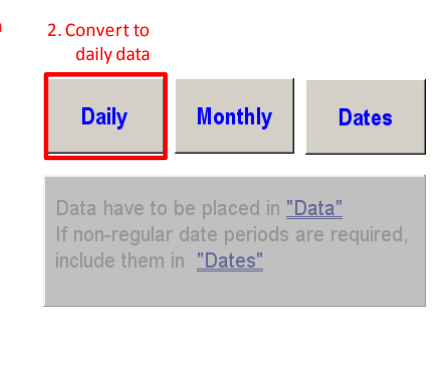

Figure 23. An example of "Par" program (left: "Data" tab, right: "Main" tab)

|    | Α              | В         | С                   | D    | E         | F                    | G      | Н                     | - I | J                                | K | L |  |
|----|----------------|-----------|---------------------|------|-----------|----------------------|--------|-----------------------|-----|----------------------------------|---|---|--|
| 1  | Date           | Average D | erage D Average V A |      | Average V | Average V Total Glob |        | Total Norr Total Prec |     | Average Station Pressure (in Hg) |   |   |  |
| 2  | 1/1/2008 0:00  | 33.1      | 28.7                | 9.3  | 5         | 217.6                | 1065.8 | 1698.6                | 0   | 30.7                             |   |   |  |
| 3  | 1/2/2008 0:00  | 29.9      | 26.2                | 9.3  | 4.6       | 142.9                | 1069.5 | 1705.9                | 0   | 30.8                             |   |   |  |
| 4  | 1/3/2008 0:00  | 39.5      | 39.5 33.8           |      | 14.5      | 162.5                | 685.2  | 871                   | 0   | 30.5                             |   |   |  |
| 5  | 1/4/2008 0:00  | 49.3      | 44.8                | 34.3 | 15.5      | 182.5                | 1075.6 | 1705.3                | 0   | 30.2                             |   |   |  |
| 6  | 1/5/2008 0:00  | 61.5      | 53.9                | 40.9 | 14.6      | 204.2                | 1079.7 | 1710.7                | 0   | 30                               |   |   |  |
| 7  | 1/6/2008 0:00  | 62.6      | 56.3                | 46.6 | 12.9      | 182.5                | 1083.5 | 1709.9                | 0   | 29.9                             |   |   |  |
| 8  | 1/7/2008 0:00  | 62.9      | 58.8                | 53.5 | 11.1      | 177.5                | 946.6  | 1294                  | 0   | 29.8                             |   |   |  |
| 9  | 1/8/2008 0:00  | 49.7      | 44.1                | 29.8 | 8.8       | 257                  | 1094   | 1717.5                | 0   | 30.1                             |   |   |  |
| 10 | 1/9/2008 0:00  | 47.6      | 41.2                | 25.8 | 10.9      | 180.4                | 1099.9 | 1720.4                | 0   | 30                               |   |   |  |
| 11 | 1/10/2008 0:00 | 49        | 42.3                | 24.2 | 9.9       | 277                  | 1105.5 | 1724.7                | 0   | 30                               |   |   |  |
| 12 | 1/11/2008 0:00 | 49.1      | 41.6                | 21.4 | 9.8       | 200                  | 1111.4 | 1727.5                | 0   | 29.9                             |   |   |  |

Figure 24. An example of daily CSV file

#### 2.5.4. DailyTS Excel file

In this step, daily time series file, including 9 weather element plots also needs to be made. Using daily data file (i.e. daily CSV file), copy the daily data to "data" tab in another Excel file in M drive (M:\Weather files \_ SB5\Weather files packing\2008\4-4\_DailyTS\_Excel). In this file, there are also two

tabs: "data" tab, and "time series" tab. When you put the daily data on "data" tab, time series plots will be generated on "time series" tab. The completed daily time series file needs to be stored in "4-4 DailyTS Excel" folder in M drive (M:\Weather files \_ SB5\Weather files packing\2008).

#### (1) "Data" tab

Figure 25 shows an example of "data" tab which copied and pasted the data from daily CSV file.

|    | A                | A B             |      | C D     |            | F            | G           | Н           |                          | J    |
|----|------------------|-----------------|------|---------|------------|--------------|-------------|-------------|--------------------------|------|
| 1  |                  | Tdb (F) Twb (F) |      | Tdp (F) | Wind speed | Wind directi | GSR (Btu/da | NDSR (Btu/d | Daily precipitation (in) |      |
| 2  | 01/01/2008 00:00 | 33.1            | 28.7 | 9.3     | 5.0        | 217.6        | 1065.8      | 1698.6      | 0.0                      | 30.7 |
| 3  | 01/02/2008 00:00 | 29.9            | 26.2 | 9.3     | 4.6        | 142.9        | 1069.5      | 1705.9      | 0.0                      | 30.8 |
| 4  | 01/03/2008 00:00 | 39.5            | 33.8 | 10.6    | 14.5       | 162.5        | 685.2       | 871.0       | 0.0                      | 30.5 |
| 5  | 01/04/2008 00:00 | 49.3            | 44.8 | 34.3    | 15.5       | 182.5        | 1075.6      | 1705.3      | 0.0                      | 30.2 |
| 6  | 01/05/2008 00:00 | 61.5            | 53.9 | 40.9    | 14.6       | 204.2        | 1079.7      | 1710.7      | 0.0                      | 30.0 |
| 7  | 01/06/2008 00:00 | 62.6            | 56.3 | 46.6    | 12.9       | 182.5        | 1083.5      | 1709.9      | 0.0                      | 29.9 |
| 8  | 01/07/2008 00:00 | 62.9            | 58.8 | 53.5    | 11.1       | 177.5        | 946.6       | 1294.0      | 0.0                      | 29.8 |
| 9  | 01/08/2008 00:00 | 49.7            | 44.1 | 29.8    | 8.8        | 257.0        | 1094.0      | 1717.5      | 0.0                      | 30.1 |
| 10 | 01/09/2008 00:00 | 47.6            | 41.2 | 25.8    | 10.9       | 180.4        | 1099.9      | 1720.4      | 0.0                      | 30.0 |
| 11 | 01/10/2008 00:00 | 49.0            | 42.3 | 24.2    | 9.9        | 277.0        | 1105.5      | 1724.7      | 0.0                      | 30.0 |
| 12 | 01/11/2008 00:00 | 49.1            | 41.6 | 21.4    | 9.8        | 200.0        | 1111.4      | 1727.5      | 0.0                      | 29.9 |

Figure 25. An example of "data" tab of daily time series file

(2) "Time Series XXX" tab (i.e. "Time Series ABI" tab in this case)

This tab shows daily plots of 9 weather elements, and Figure 26 shows an example of the plots.

In this step, there are also two things need to be verified.

- Texas station name on tab, and
- Texas station name and year on plot:

To change the Texas station name and year on plot, go to "View" menu  $\rightarrow$  "Page Layout", and change the header name as "Abilene (ABI) Abilene Regional Airport Yr: 2008" in case of this example (Figure 26).

 $\mathsf{restricts} (\mathsf{restricts} \mathsf{restricts} \mathsf{$ 

Abilene (ABI) Abilene Regional Airport Yr:2008

Figure 26. An example of time series tab

#### 2.6. PDF PLOTS

#### 2.6.1. Hourly PDF

Next step is to make PDF file for each of hourly plot which made at previous step. In this step, particular program which can produce PDF file needs to be used such as "Adobe Acrobat Professional". On the "time series" tab of "HourlyTS\_Excel" file, the plots need to be converted to PDF file using the conversion program, and the generated PDF file need to be saved as

"HourlyTS\_XXX\_XXXXX\_2XXX.pdf" (i.e. "HourlyTS\_ABI\_13962\_2008" in this case) in M drive (M:\Weather files \_ SB5\Weather files packing\2008\5-1\_Hourly\_PDF). Figure 27 shows an example of hourly PDF file.

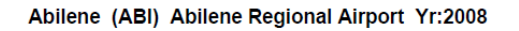

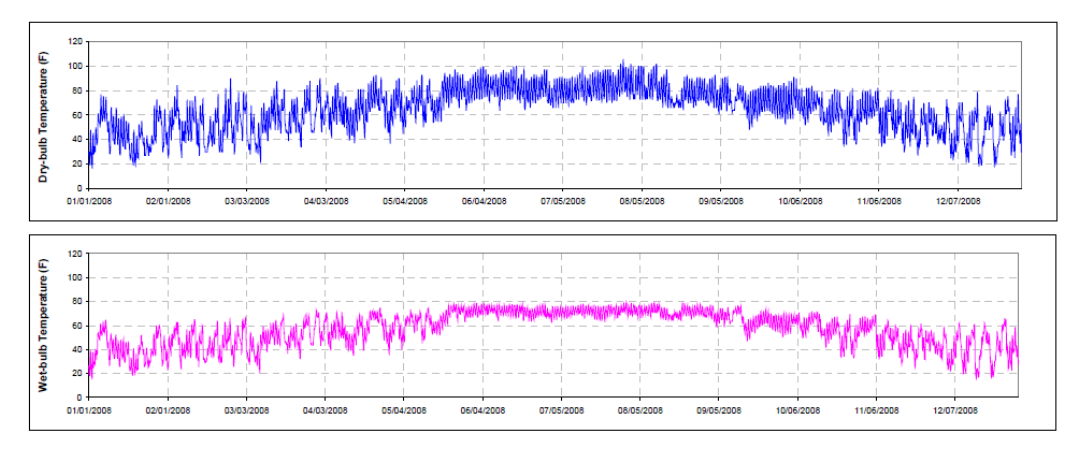

Figure 27. An example of hourly PDF file

#### 2.6.2. Daily PDF

As hourly PDF file, the plots in "DailyTS\_Excel" file need to be converted to PDF file, and the generated PDF file needs to be saved as "DailyTS\_XXX\_XXXX\_2XXX.pdf" (i.e. "DailyTS\_ABI\_13962\_2008" in this case) in M drive (M:\Weather files \_ SB5\Weather files packing\2008\5-2\_Daily\_PDF). Figure 28 shows an example of daily PDF file.

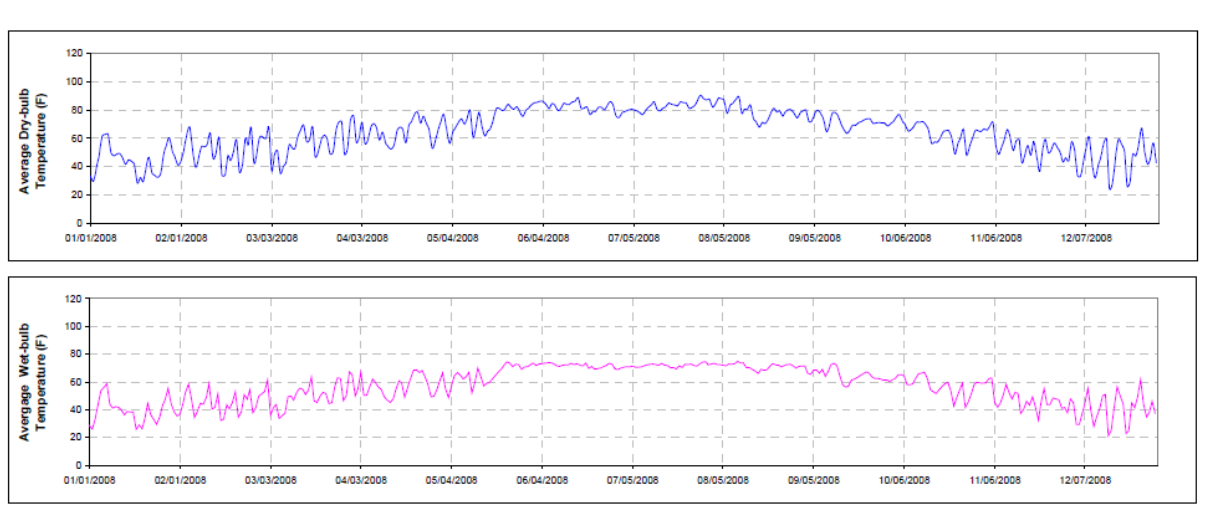

Abilene (ABI) Abilene Regional Airport Yr:2008

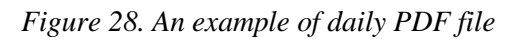

#### 2.7. PRETRY FILE

This is the last step for preparing DOE-2.1e weather input file. The file needs to be filled with 9 elements of weather data and other information. Figure 29 shows an example of the PreTRY file for "Abilene 2008". As seen in Figure 29, when the data for "column A" through "column K" are filled, required formatted data for DOE-2.1e weather input file are generated in "column X". The data for "column A" through "column K" can be obtained from hourly data file previously made, and the template file for PreTRY is stored in M drive (M:\Weather files \_ SB5\Weather files packing\2008\6\_PrepTRY). The completed PreTRY file should be named as "PrepTRY\_XXX\_2XXX" (i.e. "PrepTRY\_ABI\_2008" in this case).

|      | A         | в     | U             | U                  | E         | н               | Li       | н                 | 1                           | J                  | K       | L           | M               | N            | U               | Р            | ų                    | в                 | S                                | U  | V I V    | W X                                                                              |
|------|-----------|-------|---------------|--------------------|-----------|-----------------|----------|-------------------|-----------------------------|--------------------|---------|-------------|-----------------|--------------|-----------------|--------------|----------------------|-------------------|----------------------------------|----|----------|----------------------------------------------------------------------------------|
| 1    | Labeled T | ïme   | Dry I<br>Bulk | Wat<br>Bali<br>B P | )<br>aint | Wind<br>speed W | find DIR | Suler<br>(Glubel) | Salar<br>(Harmal<br>Direct) | Station<br>Process | STATION | Dry<br>Bulb | Wat I<br>Bulk P | Dau<br>'sist | Wis<br>4<br>DIR | Wika<br>**** | Stat<br>Praz<br>zera | Salar<br>(Glabal) | Sular<br>(Hurmal<br>Direct) Tear | н. | о<br>7 н |                                                                                  |
| 2    |           |       | (f)           | ത                  | (F)       | (knatz)         | (Deq)    | (Btu/zaft-        | (Btuleqft-ke)               | (incher Hg)        | Humber  | (F)         | (F)             | (7)          | (Deq)           | (knetr)      | (incher<br>Ha)       | (Btudząft-        | (Btulzaft-<br>br)                |    |          | 12345678901234567890123456789012345678901234567890123456789012345678901234567890 |
| 3    | 1/1/08    | 0:00  | 30            | 26                 | 9         | 6               | 360      | 0                 | 0                           | 30.5               | 13962   | 30          | 26.4            | 9            | 360             | 6.08         | 30.5                 | 0                 | 0 2008                           | 1  | 1        | 0 13962030026009360006305309999999999999999999999999                             |
| 4    | 1/1/08    | 1:00  | 30            | 26                 | 9         | 7               | 10       | 0                 | 0                           | 30.5               | 13962   | 30          | 26.4            | 9            | 10              | 6.95         | 30.5                 | 0                 | 0 2008                           | 1  | 1        | 1 139620300260090100073054099999999999999999999999999999990000000                |
| 5    | 1/1/08    | 2:00  | 28            | 25                 | 9         | 4               | 360      | 0                 | 0                           | 30.6               | 13962   | 28          | 24.9            | 9            | 360             | 4.34         | 30.6                 | 0                 | 0 2008                           | 1  | 1        | 2 139620280250093600043057099999999999999999999999999999999000000                |
| 6    | 1/1/08    | 3:00  | 28            | 25                 | 10        | 4               | 330      | 0                 | 0                           | 30.6               | 13962   | 28          | 25              | 10           | 330             | 4.34         | 30.6                 | 0                 | 0 2008                           | 1  | 1        | 3 13962028025010330004305909999999999999999999999999999                          |
| 7    | 1/1/08    | 4:00  | 27            | 24                 | 10        | 0               | -99      | 0                 | 0                           | 30.6               | 13962   | 27          | 24.2            | 10           | 999             | 0            | 30.6                 | 0                 | 0 2008                           | 1  | 1        | 4 13962027024010999000306209999999999999999999999999999                          |
| 8    | 1/1/08    | 5:00  | 21            | 19                 | 10        | 3               | 200      | 0                 | 0                           | 30.6               | 13962   | 21          | 19.3            | 10           | 200             | 2.61         | 30.6                 | 0                 | 0 2008                           | 1  | 1        | 5 1396202101901020000330640999999999999999999999999999999                        |
| 9    | 1/1/08    | 6:00  | 21            | 19                 | 10        | 5               | 260      | 0                 | 0                           | 30.7               | 13962   | 21          | 19.3            | 10           | 260             | 5.21         | 30.7                 | 0                 | 0 2008                           | 1  | 1        | 6 1396202101901026000530660999999999999999999999999999999                        |
| 10   | 1/1/08    | 7:00  | 21            | 19                 | 10        | 5               | 270      | 0                 | 0                           | 30.7               | 13962   | 21          | 19.4            | 10           | 270             | 5.21         | 30.7                 | 0                 | 0 2008                           | 1  | 1        | 7 139620210190102700053071099999999999999999999999999999999000000                |
| - 11 | 1/1/08    | 8:00  | 19            | 18                 | 10        | 0               | -99      | 34                | 93                          | 30.7               | 13962   | 19          | 17.7            | 10           | 999             | 0            | 30.7                 | 33.9              | 92.9 2008                        | 1  | 1        | 8 139620190180109990003073099999999999999999999999999                            |
| 12   | 1/1/08    | 9:00  | 27            | 25                 | 14        | 3               | 250      | 89                | 185                         | 30.8               | 13962   | 27          | 24.7            | 14           | 250             | 2.61         | 30.8                 | 89.1              | 184.6 2008                       | 1  | 1        | 9 13962027025014250003307609999999999999999999999999999999                       |
| 13   | 1/1/08    | 10:00 | 34            | 30                 | 14        | 4               | 340      | 132               | 209                         | 30.8               | 13962   | 34          | 30.1            | 14           | 340             | 4.34         | 30.8                 | 132.3             | 208.8 2008                       | 1  | 1 1      | 10 13962034030014340004307809999999999999999999999999999999901320209 2008010110  |
| 14   | 1/1/08    | 11:00 | 39            | 34                 | 14        | 4               | 340      | 161               | 218                         | 30.8               | 13962   | 39          | 33.8            | 14           | 340             | 4.34         | 30.8                 | 160.8             | 218 2008                         | 1  | 1        | 11 13962039034014340004308109999999999999999999999999999999901610218 2008010111  |
| 15   | 1/1/08    | 12:00 | 45            | 38                 | 10        | 5               | 350      | 173               | 221                         | 30.8               | 13962   | 45          | 37.7            | 10           | 350             | 5.21         | 30.8                 | 172.9             | 221.1 2008                       | 1  | 1 1      | 12 13962045038010350005307909999999999999999999999999999                         |
| 16   | 1/1/08    | 13:00 | 46            | 38                 | 5         | 8               | 350      | 168               | 221                         | 30.8               | 13962   | 46          | 38              | 5            | 350             | 7.82         | 30.8                 | 167.8             | 220.6 2008                       | 1  | 1 1      | 13 13962046038005350008307509999999999999999999999999999999901680221 2008010113  |
| 17   | 1/1/08    | 14:00 | 46            | 38                 | - 7       | 11              | 10       | 145               | 213                         | 30.7               | 13962   | 46          | 38.1            | 7            | 10              | 11.3         | 30.7                 | 145.3             | 213.4 2008                       | 1  | 1 1      | 14 139620460380070100113073099999999999999999999999999                           |
| 18   | 1/1/08    | 15:00 | 48            | 40                 | - 7       | 10              | 360      | 107               | 195                         | 30.7               | 13962   | 48          | 39.6            | 7            | 360             | 9.56         | 30.7                 | 107.2             | 195.3 2008                       | 1  | 1 1      | 15 139620480400073600103073099999999999999999999999999999901070195 2008010115    |
| 19   | 1/1/08    | 16:00 | 46            | 38                 | 5         | 10              | 350      | 57                | 144                         | 30.7               | 13962   | 46          | 38              | 5            | 350             | 9.56         | 30.7                 | 56.5              | 143.9 2008                       | 1  | 1 1      | 16 13962046038005350010307309999999999999999999999999999999                      |
| 20   | 1/1/08    | 17:00 | 45            | 37                 | - 7       | 8               | 10       | 0                 | 0                           | 30.7               | 13962   | 45          | 37.4            | 7            | 10              | 7.82         | 30.7                 | 0                 | 0 2008                           | 1  | 1 1      | 17 13962045037007010008307309999999999999999999999999999999                      |
| 21   | 1/1/08    | 18:00 | 39            | 33                 | 9         | 7               | 20       | 0                 | 0                           | 30.7               | 13962   | 39          | 33.2            | 9            | 20              | 6.95         | 30.7                 | 0                 | 0 2008                           | 1  | 1 1      | 18 139620390330090200073074099999999999999999999999999999900000000               |
| 22   | 1/1/08    | 19:00 | 36            | 31                 | 9         | 5               | 30       | 0                 | 0                           | 30.8               | 13962   | 36          | 31              | 9            | 30              | 5.21         | 30.8                 | 0                 | 0 2008                           | 1  | 1 1      | 19 13962036031009030005307609999999999999999999999999999900000000                |
| 23   | 1/1/08    | 20:00 | 34            | 29                 | 9         | - 4             | 50       | 0                 | 0                           | 30.8               | 13962   | 34          | 29.5            | 9            | 50              | 4.34         | 30.8                 | 0                 | 0 2008                           | 1  | 12       | 20 1396203402900905000430770999999999999999999999999999999000000                 |
| 24   | 1/1/08    | 21:00 | 30            | 26                 | 9         | - 4             | 100      | 0                 | 0                           | 30.8               | 13962   | 30          | 26.4            | 9            | 100             | 4.34         | 30.8                 | 0                 | 0 2008                           | 1  | 1 2      | 21 139620300260091000043078099999999999999999999999999999999000000               |
| 25   | 1/1/08    | 22:00 | 27            | 24                 | 9         | 3               | 220      | 0                 | 0                           | 30.8               | 13962   | 27          | 24.1            | 9            | 220             | 2.61         | 30.8                 | 0                 | 0 2008                           | 1  | 12       | 2 139620270240092200033080099999999999999999999999999                            |
| 26   | 1/1/08    | 23:00 | 28            | 25                 | 9         | 0               | -99      | 0                 | 0                           | 30.8               | 13962   | 28          | 24.9            | 9            | 999             | 0            | 30.8                 | 0                 | 0 2008                           | 1  | 12       | 3 139620280250099990003081099999999999999999999999999                            |
| 27   | 1/2/08    | 0:00  | 23            | 21                 | 10        | 3               | 280      | 0                 | 0                           | 30.8               | 13962   | 23          | 21              | 10           | 280             | 2.61         | 30.8                 | 0                 | 0 2008                           | 1  | 2        | 0 1396202302101028000330810999999999999999999999999999999                        |
| 28   | 1/2/08    | 1:00  | 21            | 19                 | 10        | 4               | 230      | 0                 | 0                           | 30.8               | 13962   | 21          | 19.4            | 10           | 230             | 4.34         | 30.8                 | 0                 | 0 2008                           | 1  | 2        | 1 1396202101901023000430810999999999999999999999999999999999000000               |

Figure 29. An example of PreTRY file

#### 2.8. TRY\_TPE FILE

"TRY\_TPE" file is one of files to be used when you pack DOE-2.1e weather file by DOE-2.1e simulation.

From the PreTRY file, copy the data in "column X" and paste them to TPE format file which is stored in M drive (M:\Weather files \_ SB5\Weather files packing\2008\7\_TRY\_TPE). The file name should be "TRY\_XXX\_2XXX.TPE" (i.e. "TRY\_ABI\_2008.TPE" in this case). Figure 30 shows an example of TRY\_TPE file.

| 13962030026009360006305309999999999999999999999999                | 2008010100 |
|-------------------------------------------------------------------|------------|
| 139620300260090100073054099999999999999999999999999999990000000   | 2008010101 |
| 139620280250093600043057099999999999999999999999999999999000000   | 2008010102 |
| 13962028025010330004305909999999999999999999999999999             | 2008010103 |
| 13962027024010999000306209999999999999999999999999999             | 2008010104 |
| 1396202101901020000330640999999999999999999999999999999           | 2008010105 |
| 1396202101901026000530660999999999999999999999999999999           | 2008010106 |
| 1396202101901027000530710999999999999999999999999999999999000000  | 2008010107 |
| 139620190180109990003073099999999999999999999999999               | 2008010108 |
| 13962027025014250003307609999999999999999999999999999999          | 2008010109 |
| 1396203403001434000430780999999999999999999999999999999991320209  | 2008010110 |
| 13962039034014340004308109999999999999999999999999999999901610218 | 2008010111 |
| 13962045038010350005307909999999999999999999999999999             | 2008010112 |
| 1396204603800535000830750999999999999999999999999999999901680221  | 2008010113 |
| 139670460380070100113073099999999999999999999999999               | 2008010114 |

Figure 30. An example of TRY\_TPE file

#### 2.9. TRY\_INP FILE

"TRY\_INP" file is one of files to be used along with "TRY\_TPE" file when you pack DOE-2.1e weather file by DOE-2.1e simulation.

This file includes general information about weather station. Figure 31 can explain more detail about the contents of the file. This file is also stored in M drive (M:\Weather files \_ SB5\Weather files packing\2008\8\_TRY\_INP). The file name should be "TRY\_XXX\_2XXX.INP" (i.e. "TRY\_ABI\_2008.INP" in this case). Figure 32 shows an example of TRY\_INP file.

- PACK line 1:
  - 1: The word PACK in columns 1-4.
- line 2: The station name in columns 1-20. This name will be written on the output file as identification. The entry here is for the user only and is arbitrary.
- line 3: The data is entered as shown below. When the format is shown as L, it signifies that the datum must be left justified in the columns indicated. The format R signifies that the datum must be right justified in the columns indicated, and the format D means that the value should be entered with a decimal point (neither right or left justification is required). For those with FORTRAN background: L corresponds to A6, R to I6, and D to F6.1.

Example of how the data is entered (line 3)

| Columns                                                                                             | Format                                                                                                    | Description                                                                                                    |                                                                                                    |                                                                        |  |  |  |  |  |  |  |
|----------------------------------------------------------------------------------------------------|----------------------------------------------------------------------------------------------------|----------------------------------------------------------------------------------------------------|----------------------------------------------------------------------------------------------------|------------------------------------------------------------------------|--|--|--|--|--|--|--|
| 1-6                                                                                                 | L                                                                                                    | A code-word spe<br>TRYSLM <sup>a</sup> , TD9                                                                                                    | cifying the unpacked file type. Options are TM<br>685, and OTHER <sup>b</sup> .                       | IY2, WYEC2, CD144, CD144S*, TRY,                                       |  |  |  |  |  |  |  |
| 7-12                                                                                                | R                                                                                                    | Weather station                                                                                                    | number. This is required.                                                                             |                                                                        |  |  |  |  |  |  |  |
|                                                                                                    | Note: for TMY2 files, the following inputs on line 3 may be left blank                                                                                                    |                                                                                                    |                                                                                                    |                                                                        |  |  |  |  |  |  |  |
| 13-18                                                                                               | R                                                                                                    | The year of the weather data (e.g., 1999). This is required for CD144 and TD9685 files (which can<br>contain several years of weather data). For other files, -999 should be input.                                                                                                    |                                                                                                    |                                                                        |  |  |  |  |  |  |  |
| 19-24                                                                                               | R                                                                                                    | Time zone (as in                                                                                                    | the SITE-PARAMETERS command)                                                                          |                                                                        |  |  |  |  |  |  |  |
| 25-30                                                                                               | D                                                                                                    | Latitude (degrees                                                                                                    | s). Positive north of the equator, negative sout                                                      | h of the equator.                                                      |  |  |  |  |  |  |  |
| 31-36                                                                                               | D                                                                                                    | Longitude (degre                                                                                                    | es). Positive west of Greenwich, negative eas                                                         | t of Greenwich.                                                        |  |  |  |  |  |  |  |
| 37-42                                                                                               | L                                                                                                    | A code-word specifying the number of bits per word to be used in packing the output file. The options are 60-BIT or 30-BIT (for 32-bit machines)                                                                                                    |                                                                                                    |                                                                        |  |  |  |  |  |  |  |
| 43-48                                                                                               | L                                                                                                    | A code-word specifying the type of output file. The options are NORMAL and SOLAR. NORMAL<br>produces a DOE-2 weather file with no solar data. SOLAR produces a file containing solar information.                                                                                                    |                                                                                                    |                                                                        |  |  |  |  |  |  |  |
| 49-54                                                                                               | 49-54 R Interpolation interval. The program fills in missing data by linear interpolation between the last and the next value present, if the number of hours of missing data is less than or equal to the interpolation interval. If more hours of data are missing than the interpolation interval, it still does interpolation up to 24 hours and a warning message is issued. If more than 24 hours are missing, the previous value is used. The interpolation interval must be less than 24°. |                                                                                                    |                                                                                                    |                                                                        |  |  |  |  |  |  |  |
| 55-60                                                                                               | D                                                                                                    | This sets the man<br>cause a warning                                                                                                    | ximum dry-bulb temperature change allowed i<br>message to be printed.                                 | n one hour. Changes larger than this will                              |  |  |  |  |  |  |  |
| 61-66                                                                                               | D                                                                                                    | Soil thermal diff<br>can be used for d                                                                                                    | usivity (ft²/hr). Used for calculating monthly g<br>hry soil, 0.025 for average soil, and 0.050 for v | round temperatures. A value of 0.010<br>vet soil.                      |  |  |  |  |  |  |  |
| 67-72                                                                                               | D                                                                                                    | Station altitude (                                                                                                    | feet), used in CD144 and TD9685.                                                                      |                                                                        |  |  |  |  |  |  |  |
| 73-78                                                                                               | R                                                                                                    | Location needed<br>for CD144 and 7                                                                                                    | only for CD144S and TRYSLM to choose a<br>TRY formats. Select the location that best repr             | cloud cover model. See ILOC. Used only esents the data being packaged. |  |  |  |  |  |  |  |
| *CD144S te<br>a file in CD<br>data using th<br>SOLMET c<br>and the Erbs<br>model. TRY<br>TRY format | Ils the weather<br>144 format an<br>the ASHRAE<br>loud cover reg<br>s-Klein-Duffi<br>SLM does th<br>s.                                                                                                    | <sup>c</sup> The weather processor makes no<br>evaluation of the data to see that it is<br>internally consistent, except that during<br>interpolation it never allows the wet-bulb<br>temperature to exceed the dry-bulb<br>temperature, or the dew point temperature<br>to exceed the wet-bulb temperature. |                                                                                                    |                                                                        |  |  |  |  |  |  |  |
|                                                                                                    | ILOC and Station Name                                                                                                    |                                                                                                    |                                                                                                    |                                                                        |  |  |  |  |  |  |  |
| 01 ALBUQUE                                                                                          | 01 ALBUQUERQUE, NM 08 CHARLESTON, SC 15 GREAT FALLS, MT 21 NEW YORK, NY                                                                                                    |                                                                                                    |                                                                                                    |                                                                        |  |  |  |  |  |  |  |

| Eloc and station (dance |                      |                   |                    |                    |  |  |  |  |  |
|-------------------------|----------------------|-------------------|--------------------|--------------------|--|--|--|--|--|
|                         | 01 ALBUQUERQUE, NM   | 08 CHARLESTON, SC | 15 GREAT FALLS, MT | 21 NEW YORK, NY    |  |  |  |  |  |
|                         | 02 APALACHICOLA, FL  | 09 COLUMBIA, MO   | 16LAKE CHARLES, LA | 22 NORTH OMAHA, NE |  |  |  |  |  |
|                         | 03 BISMARCK, ND      | 10 DODGE CITY, KS | 17 MADISON, WI     | 23 PHOENIX, AZ     |  |  |  |  |  |
|                         | 04 BOSTON, MA        | 11 EL PASO, TX    | 18 MEDFORD, OR     | 24 SANTA MARIA, CA |  |  |  |  |  |
|                         | 05 BROWNSVILLE, TX   | 12 ELY, NV        | 19 MIAMI, FL       | 25 SEATTLE-TACOMA, |  |  |  |  |  |
|                         | 06 CAPE HATTERAS, NC | 13 FORT WORTH, TX | 20 NASHVILLE, TN   | 26 WASHINGTON, DC  |  |  |  |  |  |
|                         | 07 CARIBOU, ME       | 14 FRESNO, CA     |                    |                    |  |  |  |  |  |

line 4: Contains the 12 clearness numbers (one per month) in D format in column intervals 1-6, 7-12, 13-18, etc. (skip for TMY2; unused for WYEC2, so can be just 1.0). See 1993 ASHRAE Fundamentals, p. 27.12.

Figure 31. Explanation of contents for INP file (Buhl, 1999)

line 5: Contains the 12 ground temperatures (one per month in F) in D format in column intervals 1-6, 7-12, 13-18, etc. (skip for TMY2). A value of -999 will flag the program to calculate the ground temperature using the method of Kusuda and Achenbach (ASHRAE Trans. 41 (1965) p. 61).

xxxviii

```
PACK
T_ABI 2008
TRY 13962 -999 6 32.4 99.7 30-BITSOLAR 4 20. 0.025 13
0.55 0.52 0.54 0.51 0.47 0.45 0.42 0.42 0.42 0.48 0.56 0.56
-999.
LIST
PACKED -999 -999 1 12
END
```

Figure 32. An example of TRY\_INP file (Buhl, 1999)

#### 2.10. TRY\_OUT & TRY\_BIN FILE

"TRY\_out" files for 17 Texas stations are stored in M drive (M:\Weather files \_ SB5\Weather files packing\2008\9\_TRY\_OUT). The file should be named as "TRY\_XXX\_2XXX.out" (i.e. "TRY\_ABI\_2008.out" in this case).

In order to obtain "TRY\_out" file, DOE-2.1e simulation needs to be run. Figure 33 shows the process of packing weather file using DOE-2.1e simulation.

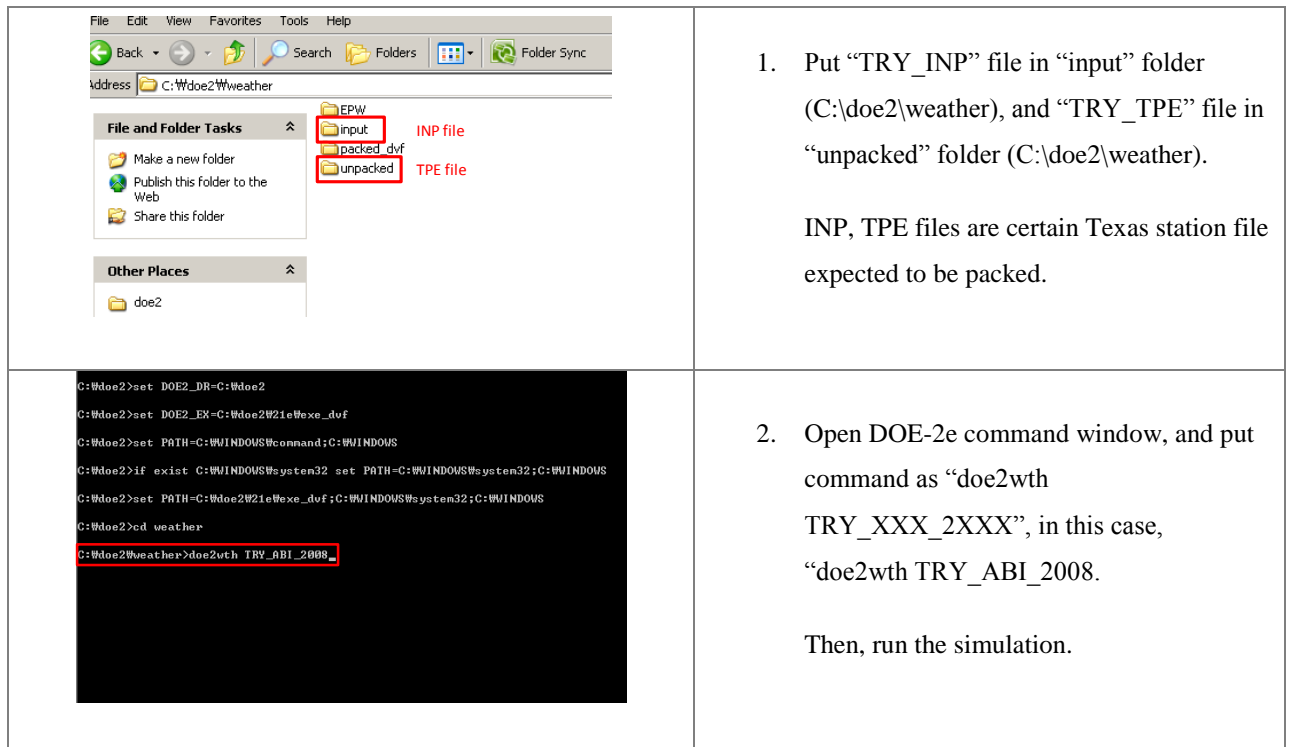

Figure 33. Process of packing weather file using DOE-2.1e simulation

After run the simulation, "TRY\_XXX\_2XXX.out" file (i.e. "TRY\_ABI\_2008.out" in this case) and "TRY\_XXX\_2XXX.bin" file (i.e. "TRY\_ABI\_2008.bin" in this case) are generated in "input" folder and "packed\_dvf" folder, respectively.

### REFERENCES

Baltazar, J-C., Haberl, J., Culp, C., Yazdani, B., Gilman, D. 2007. Procedures for the Integration of Complete Year Texas Weather Data Files for eCalc-Emissions Reduction Calculator. ESL-IC-07-11-44, Energy Systems Laboratory, Texas A&M University.

Buhl, F. 1999. DOE-2 Weather Processor. LBNL Simulation Research Group. < <u>http://simulationresearch.lbl.gov/dirun/2001weath.pdf</u>>

Long, N. 2006. Real-Time Weather Data Access Guide. National Renewable Energy Laboratory. <<u>http://apps1.eere.energy.gov/buildings/energyplus/pdfs/weatherdata\_guide\_34303.pdf</u>>

National Climatic Data Center (U.S.). <<u>http://www7.ncdc.noaa.gov/CDO/cdo</u>>

Texas Commission on Environmental Quality (U.S.) <<u>http://www.tceq.state.tx.us/cgi-bin/compliance/monops/site\_photo.pl</u>>